# **\*** LOG IN TO AN ACCOUNT:

- To access your account, click on the link : https://www.jobforfreshers.net/usertype.php
- Click on the **College** button.

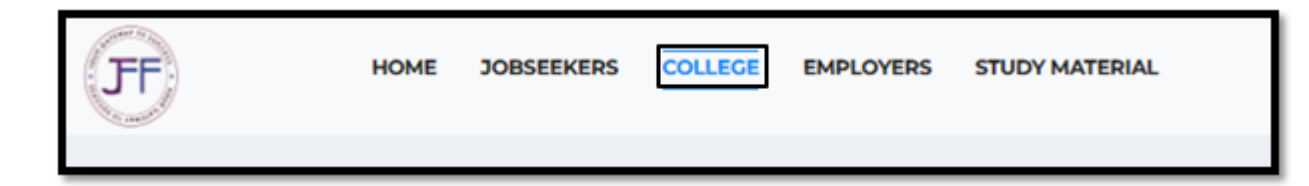

Select **Staff** and then click on the **Submit** button.

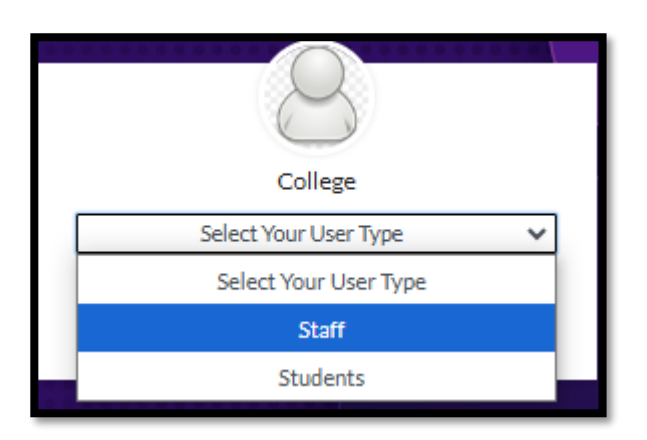

Enter your email address and password, then select **Sign In** button.

|                      | Login To Your Account                     |  |  |  |  |
|----------------------|-------------------------------------------|--|--|--|--|
| Email Address        |                                           |  |  |  |  |
| Enter Email          |                                           |  |  |  |  |
| Password             | Password                                  |  |  |  |  |
| Password             |                                           |  |  |  |  |
| SIGN IN Cancel       |                                           |  |  |  |  |
| Forgot Your Password | You Don't Have An Account?<br>Sign Up Now |  |  |  |  |

- ➢ You will be redirected to your dashboard page.
- > If you don't have an account, click on **Don't Have an Account? Sign Up Now**.

|               | Lo | gin To Your Accou | unt |  |
|---------------|----|-------------------|-----|--|
| Email Address |    |                   |     |  |
| Enter Email   |    |                   |     |  |
| Password      |    |                   |     |  |
| Password      |    |                   |     |  |

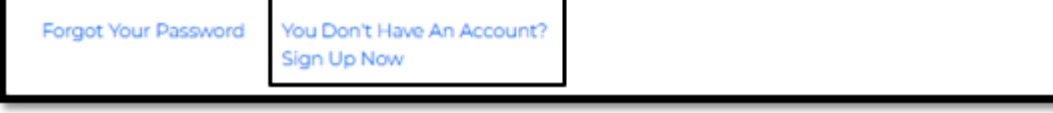

Enter the following details:

- Concern Person Name
- College Name
- College Website
- Email ID
- Password
- Contact Number
- Address
- Location
- College Logo

Note: All fields are required. Once completed, click on the Sign Up button.

| College Sign Up Form                            |                         |                  |        |  |
|-------------------------------------------------|-------------------------|------------------|--------|--|
| Concern Person Name*                            | College Name*           | College Website* |        |  |
| Email Id*                                       | Password*<br>Pass@20178 | Contact Number*  |        |  |
| Address*                                        | Location"               |                  |        |  |
| College logo *                                  |                         |                  |        |  |
| Choose file                                     |                         |                  | Browse |  |
| Forgot Your Password all ready you have account |                         |                  |        |  |

> A confirmation message will appear, indicating that **you have successfully signed in** to your account.

| College Sign Up Form |                                                             |                  |  |  |
|----------------------|-------------------------------------------------------------|------------------|--|--|
| Concern Person Name* | Success : You have signed up successfully!<br>College Name* | College Website* |  |  |

Note: Once the admin activates your account, you will receive an email notification. Only then will you be able to log in.

➢ If you've forgotten your password, click on the Forgot Your Password button.

| Login To Your Account               |                                           |  |  |
|-------------------------------------|-------------------------------------------|--|--|
| Email Address                       |                                           |  |  |
| Enter Email                         |                                           |  |  |
| Password                            |                                           |  |  |
| Password                            |                                           |  |  |
| SIGN IN Carcel Forgot Your Password | You Don't Have An Account?<br>Sign Up Now |  |  |

> Enter the email ID you used to create your account, then click on the **Next** button.

|                              | Password Reset                            |
|------------------------------|-------------------------------------------|
| Enter Your Register Email Id |                                           |
| Next                         |                                           |
| All Ready You Have Account?  | You Don't Have An Account?<br>Sign Up Now |

Enter the OTP sent to your email ID, then click on the **Next** button.

| Kindly check your email for a 6-digit number.<br>OTP: |                                           | 14 minutes 58 seconds remaining |  |
|-------------------------------------------------------|-------------------------------------------|---------------------------------|--|
| Previous Next                                         |                                           |                                 |  |
| All Ready You Have Account?                           | You Don't Have An Account?<br>Sign Up Now |                                 |  |

Enter your new password and confirm it, then click on the Submit button.

|                             | Set Password                              |  |  |  |  |
|-----------------------------|-------------------------------------------|--|--|--|--|
| Password must be at least   | Password must be at least 8 characters.   |  |  |  |  |
| New password:               |                                           |  |  |  |  |
|                             |                                           |  |  |  |  |
| conform password:           |                                           |  |  |  |  |
|                             |                                           |  |  |  |  |
| Previous Submit             |                                           |  |  |  |  |
| All Ready You Have Account? | You Don't Have An Account?<br>Sign Up Now |  |  |  |  |

➢ Enter your login details, and you will be redirected to the dashboard page.

| Jobforfre                  | shers.net       |                             |                               |            |                               | Abir                              | mol 👻 |
|----------------------------|-----------------|-----------------------------|-------------------------------|------------|-------------------------------|-----------------------------------|-------|
| Abimol<br>Employer         |                 |                             |                               | MM Coll    | ege of Engineering            |                                   |       |
| Oashboard                  |                 |                             |                               |            |                               |                                   |       |
| Manage Degr                | e 🧿             |                             | Total Students: 0             | <u></u>    | Total Degree: 0               | Total Departments:0               |       |
| Manage<br>Department       | 0               | 0                           |                               |            |                               |                                   |       |
| Manage Stude<br>Details    | nt 💿            | $\bigotimes$                | Total Test Assign Students: 0 |            | Total Exam Attend students: 0 | Total Exam Not Attend students: 0 |       |
| Student mess<br>View       | <sup>ge</sup> 💿 |                             |                               | Te         | est Assign Students           |                                   |       |
| Online video               | 0               | Show 10 🗸 entries           |                               |            |                               | Search:                           |       |
| Online Exam                | 0               | # A Student Name            | Degree                        | Department |                               | Expired Date                      | ÷     |
| Students Assi<br>Test      | <sup>n</sup> 💿  | Showing 0 to 0 of 0 entries | ;                             |            |                               | Previous Ne                       | xt    |
| Students Assi<br>Test View | <sup>n</sup> 💿  | 0                           |                               |            |                               |                                   |       |
| Certificate                | 0               |                             |                               |            |                               |                                   |       |
| Students<br>Certificate    | 0               |                             |                               |            |                               |                                   |       |
|                            | _               |                             |                               |            |                               |                                   |       |

# **\* MANAGE DEGREE:**

In this section, you can add a degree, as well as edit or delete it as needed.

# Click on the Manage Degree button.

| Ø | Dashboard                 |   |
|---|---------------------------|---|
|   | Manage Degree             | 0 |
|   | Manage<br>Department      | 0 |
|   | Manage Student<br>Details | 0 |
|   | Student message<br>View   | 0 |
|   | Online video              | • |

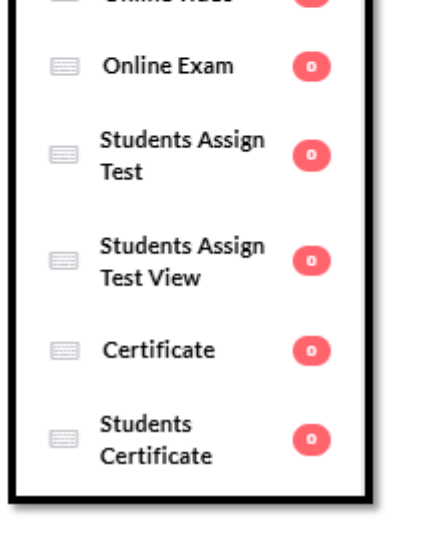

Enter the degree, then click on the Add button.

| Add New Degree       |  |
|----------------------|--|
|                      |  |
| Add degree           |  |
| Bachelor Engineering |  |
| Add                  |  |

A Degree added successfully message will appear.

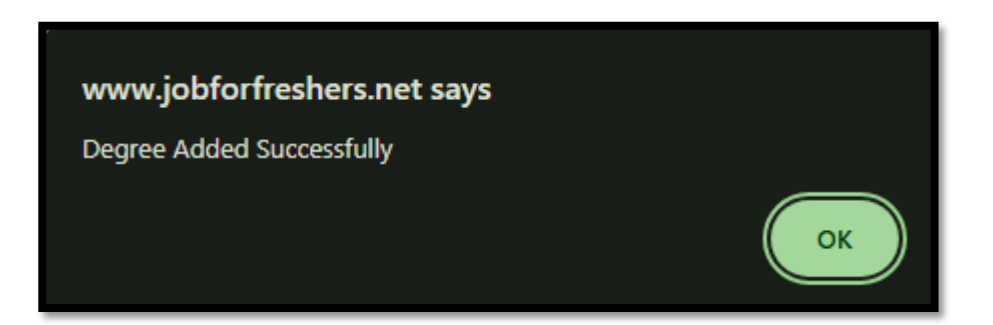

> The listed degrees will be displayed below.

| Show 10 M      | Degree list         |                                |                           |                   |  |  |  |
|----------------|---------------------|--------------------------------|---------------------------|-------------------|--|--|--|
| #              | Title +             | Created On                     | Update On $\prescript{0}$ | Action $\diamond$ |  |  |  |
| 1              | Bachelor of English | November 8th, 2024 at 03:07 PM |                           | Delete Edit       |  |  |  |
| 2              | Bachelor of Maths   | November 8th, 2024 at 03:08 PM |                           | Delete Edit       |  |  |  |
| 3              | Bachelor of Tamil   | November 8th, 2024 at 03:08 PM |                           | Delete Edit       |  |  |  |
| Showing 1 to 3 | 3 of 3 entries      |                                |                           | Previous 1 Next   |  |  |  |
|                |                     |                                |                           |                   |  |  |  |

Click on the Edit button if you need to edit the degree name. After making the changes, click on the Update button.

| Show 10 🗸      | Show 10 V entries   |                                |             |             |            |      |
|----------------|---------------------|--------------------------------|-------------|-------------|------------|------|
|                | title 0             | Created On 0                   | Update On 0 | Action      |            | 0    |
| 1              | Bachelor of English | November 8th, 2024 at 03:07 PM |             | Delete      |            |      |
| 2              | Bachelor of Maths   | November 8th, 2024 at 03:08 PM |             | Delete Edit |            |      |
| 3              | Bachelor of Tamil   | November 8th, 2024 at 03:08 PM |             | Delete      |            |      |
| Showing 1 to 3 | of 3 entries        |                                |             |             | Previous 1 | Next |
|                |                     |                                |             |             |            |      |

|                     | Edit Degree |
|---------------------|-------------|
|                     |             |
| Degree Name         |             |
| Bachelor of English |             |
| Update              |             |

➤ A Degree updated successfully message will appear.

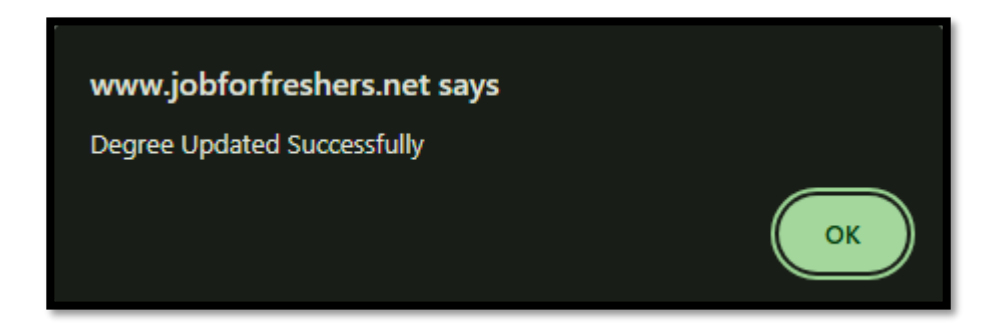

➢ If you need to delete the degree, click on the **Delete** button.

| Show 10 V      | Show 10 v entries Search: |                                |             |        |                 |
|----------------|---------------------------|--------------------------------|-------------|--------|-----------------|
| # ^            | Title 0                   | Created On 0                   | Update On 0 | Action | ¢.              |
| 1              | Bachelor of English       | November 8th, 2024 at 03:07 PM |             | Delete | Edit            |
| 2              | Bachelor of Maths         | November 8th, 2024 at 03:08 PM |             | Delete | Edit            |
| 3              | Bachelor of Tamil         | November 8th, 2024 at 03:08 PM |             | Delete | Edit            |
| Showing 1 to 3 | of 3 entries              |                                |             |        | Previous 1 Next |
|                |                           |                                |             |        |                 |

A confirmation message will appear asking if you really want to delete the degree. Click on the **Ok** button to proceed.

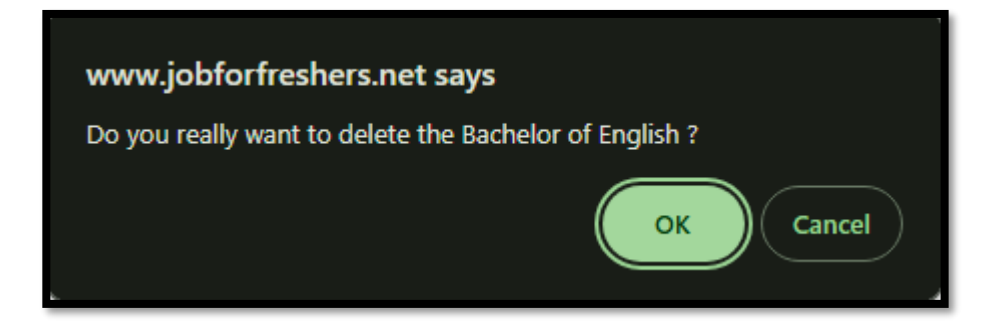

➤ A Data deleted successfully message will appear.

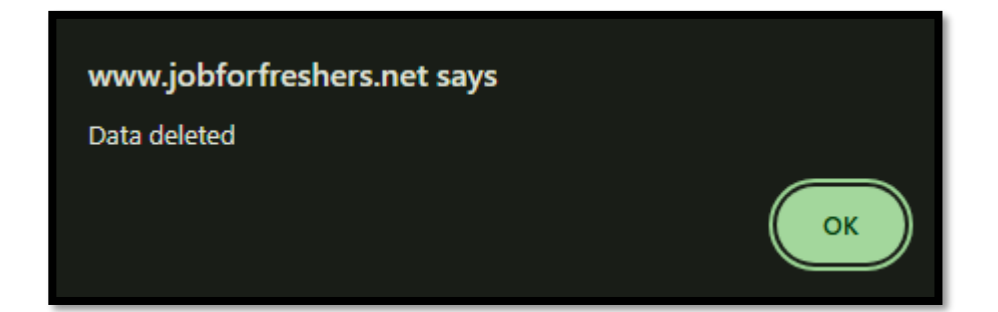

#### **\* MANAGE DEPARTMENT:**

In this section, you can add a department, as well as edit or delete it as needed.

Click on the Manage Department button.

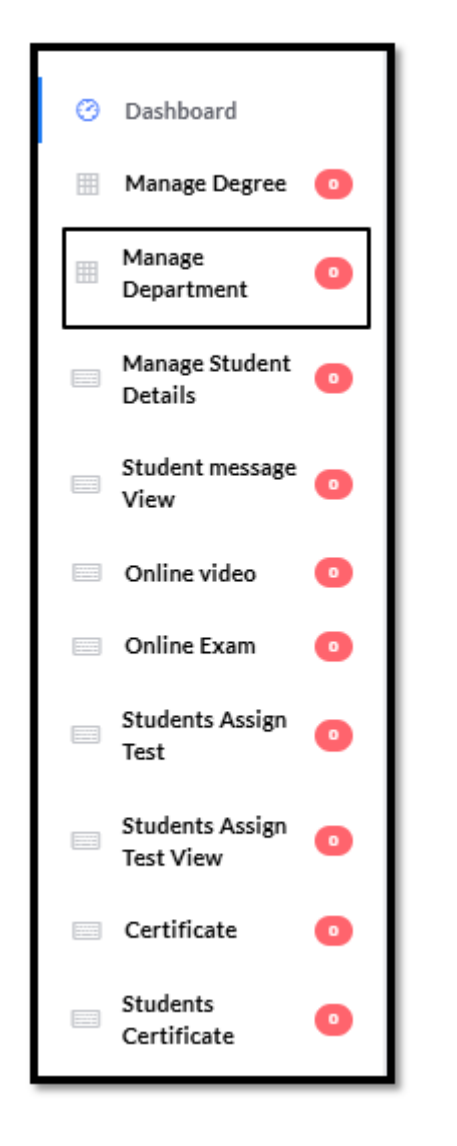

Select the degree, enter the department name, and then click on the Add button.

| Add New Department         |   |
|----------------------------|---|
| Salart Degree              |   |
| Select                     | ~ |
| Add department             |   |
| Electronic & Communication |   |
| Add                        |   |

➢ A Department added successfully message will appear.

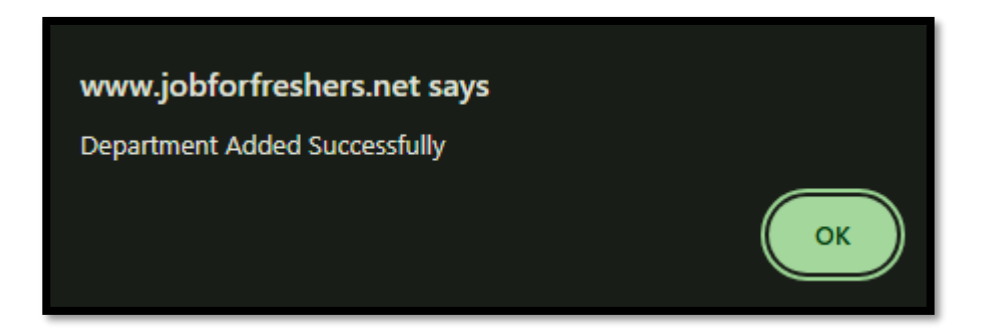

> The listed departments will be displayed below.

| Show <b>10</b>        | Show 10 M optrios |                   |             |                 |
|-----------------------|-------------------|-------------------|-------------|-----------------|
| # •                   | Department Name   | Degree Name       | Action      | search.<br>∳    |
| 1                     | Maths             | Bachelor of Maths | Delete Edit |                 |
| 2                     | Tamil             | Bachelor of Tamil | Delete Edit |                 |
| Showing 1 to 2 of 2 e | entries           |                   |             | Previous 1 Next |

Click on the Edit button if you need to edit the degree name. After making the changes, click on the Update button.

| Show 10 V entrie      | Show 10 Ventries   |                   |             |                 |
|-----------------------|--------------------|-------------------|-------------|-----------------|
| #                     | Department Name \$ | Degree Name       | Action      | ¢               |
| 1                     | Maths              | Bachelor of Maths | Delete Edit |                 |
| 2                     | Tamil              | Bachelor of Tamil | Delete Edit |                 |
| Showing 1 to 2 of 2 e | ntries             |                   |             | Previous 1 Next |

| Edit C            | Department |
|-------------------|------------|
| Select Degree     |            |
| Bachelor of Maths | ~          |
| Department Name   |            |
| Mathematics       |            |
| Update            |            |

## ➢ A Department updated successfully message will appear.

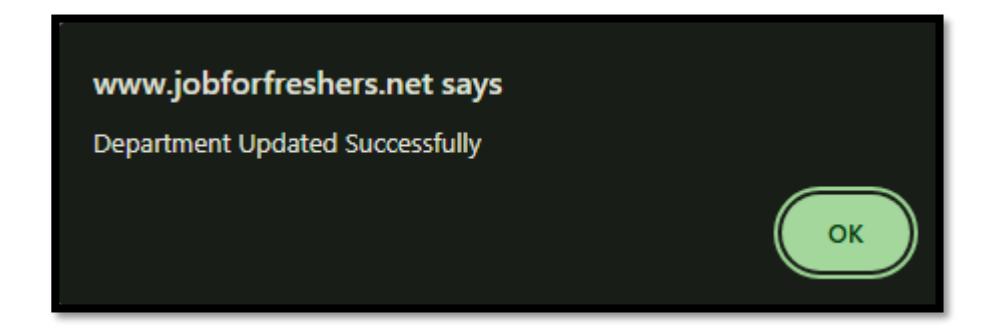

➢ If you need to delete the degree, click on the **Delete** button.

| Show 10 V entrie       | 5                 | Department List   |             | Search:         |
|------------------------|-------------------|-------------------|-------------|-----------------|
| #                      | Department Name 0 | Degree Name ¢     | Action      | φ               |
| 1                      | Maths             | Bachelor of Maths | Delete      |                 |
| 2                      | Tamil             | Bachelor of Tamil | Delete Edit |                 |
| Showing 1 to 2 of 2 of | entries           |                   |             | Previous 1 Next |

A confirmation message will appear asking if you really want to delete the degree. Click on the **Ok** button to proceed.

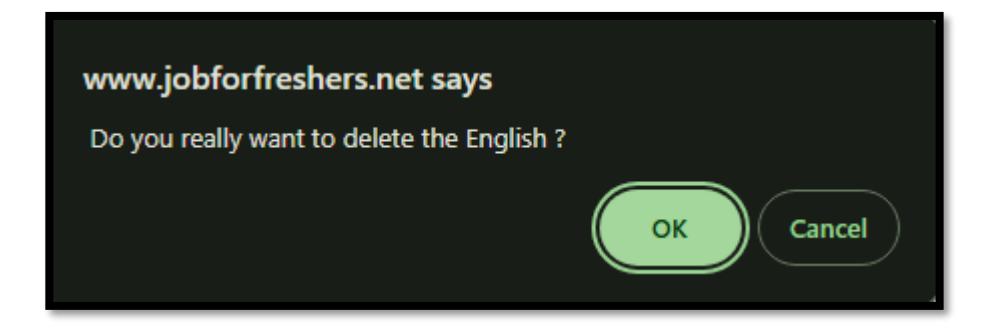

➢ A Data deleted successfully message will appear.

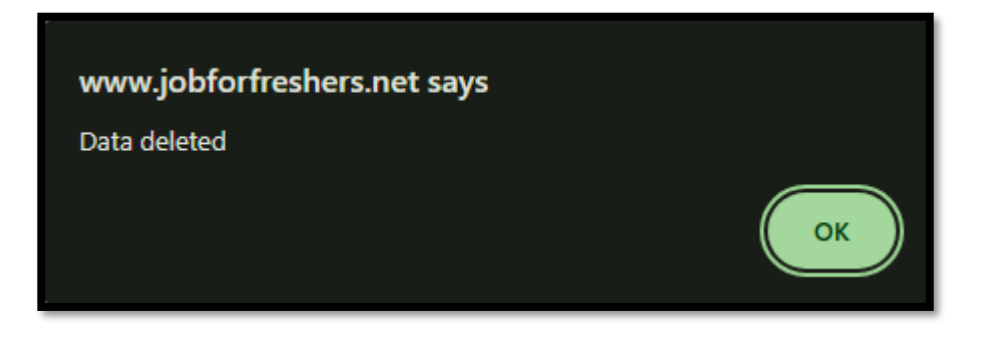

# **\*** MANAGE STUDENT DETAILS:

In this section, you can add student details, including their degree, department, year, batch year, email ID, student name, and contact number.

Click on the Manage Student Details button.

| ⑦ Dashboard                    | l |
|--------------------------------|---|
| Ⅲ Manage 3<br>Degree 3         |   |
| Ⅲ Manage 3<br>Department 3     |   |
| Manage<br>Student O<br>Details |   |
| Student on stage View          |   |
| Online video o                 |   |
| Online Exam 💿                  |   |

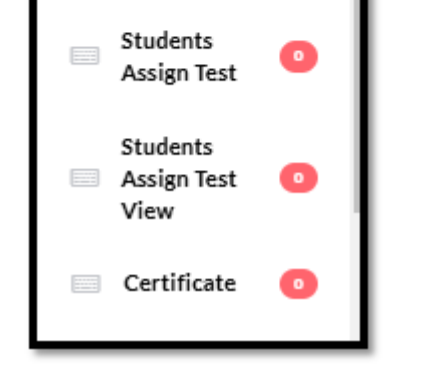

Note: To add student details we have two methods you can choose either one

#### Method: I

### ✓ Click on the **Add Student Detail** button.

|                    | Add Student                 |
|--------------------|-----------------------------|
|                    |                             |
| Add Student        |                             |
| Add Student Detail | Add Student Detail in Excel |

✓ Manually fill in all the required details accurately, then click on the **Add** button.

| Add Ne          | w Student              |
|-----------------|------------------------|
|                 |                        |
| Select Degree"  | Select Depertment*     |
| Select 🗸        | Select V               |
| Year*           | Student Batch Year*    |
| Select Year 🗸   | Student Batch Year 🗸   |
| Email Id*       | Enter Student Name*    |
| email@gmail.com | Enter the student Name |
| Contact Number  |                        |
| 9807984565      |                        |
| Add             |                        |

✓ A Student added successfully message will appear.

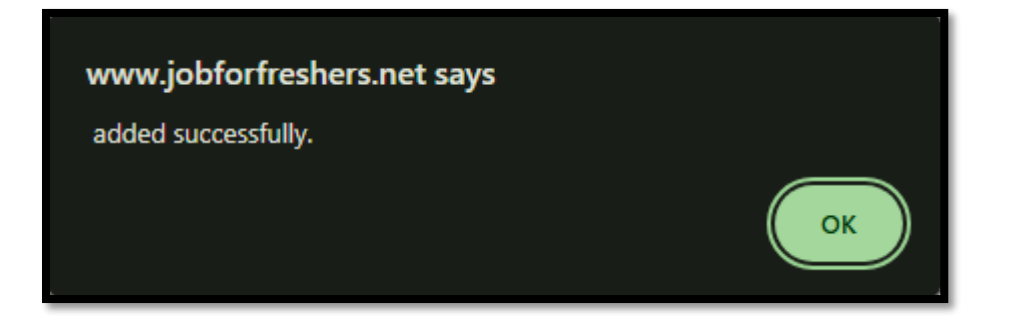

- > Method: II
  - ✓ Click on the Add Student Detail in Excel button.

|                                                | Add Student |
|------------------------------------------------|-------------|
| Add Student                                    |             |
| Add Student Detail Add Student Detail in Excel |             |

 $\checkmark$  Select the degree, department, year, batch year, and upload the Excel sheet.

| Add New Student                                                                                                    |                                          |  |  |  |  |  |  |  |  |
|----------------------------------------------------------------------------------------------------|------------------------------------------|--|--|--|--|--|--|--|--|
| Select Degree*                                                                                                    | Select Depertment*                       |  |  |  |  |  |  |  |  |
| Select                                                                                                    | Select ~                                 |  |  |  |  |  |  |  |  |
| Student Batch Year*                                                                                                    | Year*                                    |  |  |  |  |  |  |  |  |
| Student Batch Year 🗸                                                                                                    | Select Year 🗸                            |  |  |  |  |  |  |  |  |
| NOTE:<br>Avoid duplicate emails, do not alter the format provided in the<br>sample document, and please note that the student's contact number<br>is not mandatory.<br>sample excel Sheet download | Select Excel* Choose file No file chosen |  |  |  |  |  |  |  |  |
| Add                                                                                                    |                                          |  |  |  |  |  |  |  |  |

**Note:** Avoid duplicate emails, do not alter the format provided in the sample document, and please note that the student's contact number is not mandatory.

✓ You can also view the sample Excel sheet format by clicking on the **Sample Excel Sheet**.

| 1  | # | Student Nar | ne E   | Email Id | Contact Number |  |
|----|---|-------------|--------|----------|----------------|--|
| 2  |   |             |        |          |                |  |
| З  |   |             |        |          |                |  |
| 4  |   |             |        |          |                |  |
| 5  |   |             |        |          |                |  |
| 6  |   |             |        |          |                |  |
| 7  |   |             |        |          |                |  |
| 8  |   |             |        |          |                |  |
| 9  |   |             |        |          |                |  |
| 10 |   |             |        |          |                |  |
| 11 |   |             |        |          |                |  |
| 12 |   |             |        |          |                |  |
| 13 |   |             |        |          |                |  |
| 14 |   |             |        |          |                |  |
| 15 |   |             |        |          |                |  |
| 16 |   |             |        |          |                |  |
| 17 |   |             |        |          |                |  |
| 18 |   |             |        |          |                |  |
| 19 |   |             |        |          |                |  |
| 20 |   |             |        |          |                |  |
| 21 |   |             |        |          |                |  |
| 22 |   |             |        |          |                |  |
| 23 |   |             |        |          |                |  |
|    |   | Sheet1      | Sheet2 | Sheet3   | +              |  |

Note: Do not alter the format provided in the sample document.

- ✓ Once everything is done, click on the **Add** button.
- ✓ A Student added successfully message will appear.

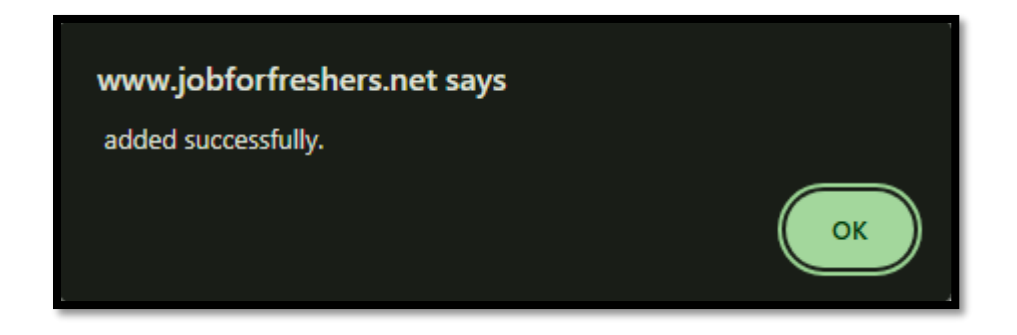

> The uploaded student details will be displayed below in a table format.

|                           | Student list        |      |                     |               |        |                         |              |                          |  |  |  |  |
|---------------------------|---------------------|------|---------------------|---------------|--------|-------------------------|--------------|--------------------------|--|--|--|--|
| Show 10 V entries Search: |                     |      |                     |               |        |                         |              |                          |  |  |  |  |
| #                         | ▲ Name              |      |                     | Depratemnt \$ | Year 🕴 | Email id 🔶              | Email Send   | Action $\Leftrightarrow$ |  |  |  |  |
| 1                         | Aadhi               | 2024 | Bachelor of English | English       | 3Year  | aadhijz92@gmail.com     | Mail send    | Edit                     |  |  |  |  |
| 2                         | Adithan             | 2022 | Bachelor of English | English       | 2Year  | alvinbaker401@gmail.com | Mail send    | Edit                     |  |  |  |  |
| 3                         |                     | 2024 | Bachelor of English | English       | 1Year  |                         | Mail sending | Edit                     |  |  |  |  |
| 4                         | Adhi                | 2024 | Bachelor of English | English       | 1Year  | adhi123@gmail.com       | Mail sending | Edit                     |  |  |  |  |
| 5                         | Anish               | 2024 | Bachelor of English | English       | 1Year  | anish123@gmailcom       | Mail sending | Edit                     |  |  |  |  |
| Showing                   | 1 to 5 of 5 entries |      |                     |               |        |                         | Previ        | ous 1 Next               |  |  |  |  |

- > Once the students are added, they will receive an email notifying them that they have been added to this website.
- ➢ If you want to edit any of the student details, click on the Edit button.

| Sho | Show 10 v entries |       |               |                     |              |        |                     |            |        |   |  |  |  |
|-----|-------------------|-------|---------------|---------------------|--------------|--------|---------------------|------------|--------|---|--|--|--|
| #   |                   | Name  | Student batch | Degree 0            | Depratemnt 0 | Year 0 | Email id 0          | Email Send | Action | φ |  |  |  |
|     | 1                 | Aadhi | 2024          | Bachelor of English | English      | 3Year  | aadhijz92@gmail.com | Mail send  | Edit   |   |  |  |  |

> Enter the details you need to edit, then click on the **Update** button.

| Edit Stud                    | Edit Student Details |  |  |  |  |  |  |  |  |  |
|------------------------------|----------------------|--|--|--|--|--|--|--|--|--|
|                              |                      |  |  |  |  |  |  |  |  |  |
| Select Degree"               | Select Depertment*   |  |  |  |  |  |  |  |  |  |
| Bachelor of English          | English 🗸            |  |  |  |  |  |  |  |  |  |
| Enter Student Name*          | Student Batch Year*  |  |  |  |  |  |  |  |  |  |
| Aadhi                        | 2024 🗸               |  |  |  |  |  |  |  |  |  |
| Year*                        | Email Id*            |  |  |  |  |  |  |  |  |  |
| 3Year 🗸                      | aadhijz92@gmail.com  |  |  |  |  |  |  |  |  |  |
| Contact Number<br>9089090921 |                      |  |  |  |  |  |  |  |  |  |
| Update                       |                      |  |  |  |  |  |  |  |  |  |

> A User data updated successfully message will appear.

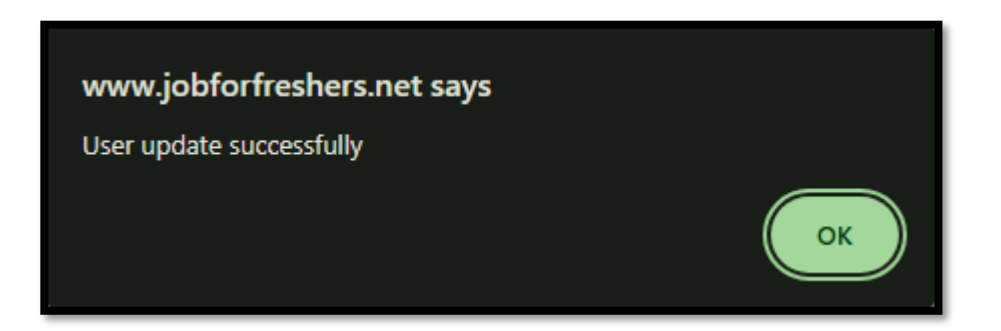

# **\* STUDENT DETAILS FILTER:**

In this section you can view the list of students by filtering them by the degree and the department.

Click on the Student Details Filter button.

| Student Details<br>Filter | 68 |
|---------------------------|----|
| Manage Student<br>Details | 68 |
| Manage<br>Department      | 6  |
| Manage Degree             | 2  |

Select the appropriate degree, department, year, and student batch year to filter the students you need to view the list for.

| Select Student Details |   |            |   |             |   |  |  |  |  |  |
|------------------------|---|------------|---|-------------|---|--|--|--|--|--|
| DEGREE                 |   | DEPERTMENT |   | YEAR        |   |  |  |  |  |  |
| Select                 | ~ | Select     | ~ | Select Year | ~ |  |  |  |  |  |
| Student Batch Year     |   |            |   |             |   |  |  |  |  |  |
| Student Batch Year     | ~ |            |   |             |   |  |  |  |  |  |

> The selected student list will display based on the filters you applied.

| Select Student Details |                        |         |           |                          |        |       |           |         |   |  |  |  |
|------------------------|------------------------|---------|-----------|--------------------------|--------|-------|-----------|---------|---|--|--|--|
|                        |                        |         |           |                          |        |       |           |         |   |  |  |  |
| DEGREE                 |                        |         |           | DEPERTMENT YEAR          |        |       |           |         |   |  |  |  |
| Testing                |                        |         | ~         | Testing department       |        | ~     | 1 Year    |         |   |  |  |  |
| Student Ba             | itch Year              |         |           |                          |        |       |           |         |   |  |  |  |
| 2024                   |                        |         | ~         |                          |        |       |           |         |   |  |  |  |
|                        |                        |         |           |                          |        |       |           |         |   |  |  |  |
| Reset                  |                        |         |           |                          |        |       |           |         |   |  |  |  |
|                        |                        |         |           |                          |        |       |           |         |   |  |  |  |
|                        |                        |         |           |                          |        |       |           |         |   |  |  |  |
|                        | Select Students        |         |           |                          |        |       |           |         |   |  |  |  |
| Show 50                | ✓ entries              |         |           |                          |        |       | S         | Gearch: |   |  |  |  |
| # ^                    | Name $\Leftrightarrow$ | Degree  | Deperr    | ment 🗄                   | Year 🕴 | Stude | ent batch | Action  | ÷ |  |  |  |
| 1                      | Test1                  | Testing | Testing   | Testing department 1Year |        | 2024  |           | Edit    |   |  |  |  |
|                        |                        |         | resting o |                          |        |       |           |         |   |  |  |  |
| 2                      | test2                  | Testing | Testing   | department               | 1Year  | 2024  |           | Edit    |   |  |  |  |
|                        |                        |         |           |                          |        |       |           |         |   |  |  |  |
| з                      | test3                  | Testing | Testing   | Testing department 1Year |        |       |           | Edit    |   |  |  |  |
|                        |                        |         |           |                          |        |       |           |         |   |  |  |  |
| 4                      | test4                  | Testing | Testing   | department               | 1Year  | 2024  |           | Edit    |   |  |  |  |
| 5                      | test5                  | Testing | Testing   | department               | 1Year  | 2024  |           | Edit    |   |  |  |  |

➢ If you want to edit the student details, click on the Edit button.

| Show 50 | Show 50 v entries Search: |          |                    |               |              |      |  |  |  |  |  |  |  |
|---------|---------------------------|----------|--------------------|---------------|--------------|------|--|--|--|--|--|--|--|
| # *     | Name 0                    | Degree 0 | Deperment          | Student batch | () Action () |      |  |  |  |  |  |  |  |
| 1       | Test1                     | Testing  | Testing department | 1Year         | 2024         | Edit |  |  |  |  |  |  |  |
| 2       | test2                     | Testing  | Testing department | 1Year         | 2024         | Edit |  |  |  |  |  |  |  |
| 3       | test3                     | Testing  | Testing department | 1Year         | 2024         | Edit |  |  |  |  |  |  |  |
| 4       | test4                     | Testing  | Testing department | 1Year         | 2024         | Edit |  |  |  |  |  |  |  |
| 5       | test5                     | Testing  | Testing department | 1Year         | 2024         | Edit |  |  |  |  |  |  |  |

Edit the necessary details, then click on the **Update** button.

| Edit Stud           | ent Details         |  |  |  |  |  |  |  |  |  |  |
|---------------------|---------------------|--|--|--|--|--|--|--|--|--|--|
|                     |                     |  |  |  |  |  |  |  |  |  |  |
| Select Degree*      | Select Depertment*  |  |  |  |  |  |  |  |  |  |  |
| Enter Student Name* | Student Batch Year* |  |  |  |  |  |  |  |  |  |  |
| Test1               | 2024 🗸              |  |  |  |  |  |  |  |  |  |  |
| Year*               | Email Id*           |  |  |  |  |  |  |  |  |  |  |
| 1Year 🗸             | test1@gmail.com     |  |  |  |  |  |  |  |  |  |  |
| Contact Number      |                     |  |  |  |  |  |  |  |  |  |  |
| 5676554554          |                     |  |  |  |  |  |  |  |  |  |  |
|                     |                     |  |  |  |  |  |  |  |  |  |  |
| Update              |                     |  |  |  |  |  |  |  |  |  |  |

➢ A User updated successfully message will appear.

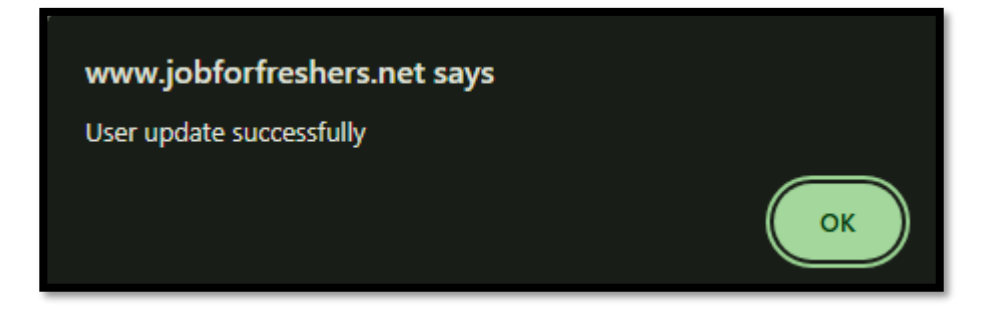

➢ If you want to print the student details, click on the **Print** button.

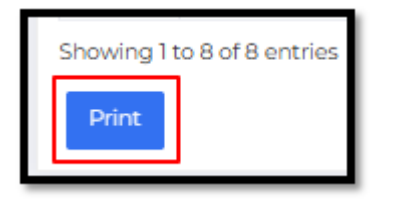

➤ The print preview will display.

| 1 / 1   - 100% +   🖸 🚸                  |         |                      |            |       |       |  |  |  |  |  |  |
|-----------------------------------------|---------|----------------------|------------|-------|-------|--|--|--|--|--|--|
| Testing<br>Nagercoil<br>Student Details |         |                      |            |       |       |  |  |  |  |  |  |
| #                                       | Name    | Degree               | Department | Year  | Batch |  |  |  |  |  |  |
| 1                                       | Praveen | Bachelor Engineering | іт         | 1Year | 2023  |  |  |  |  |  |  |
| 2                                       | Asha    | Bachelor Engineering | ІТ         | 1Year | 2023  |  |  |  |  |  |  |
| 3                                       | Shibin  | Bachelor Engineering | іт         | 1Year | 2023  |  |  |  |  |  |  |
| 4                                       | Vivek   | Bachelor Engineering | ІТ         | 1Year | 2023  |  |  |  |  |  |  |
|                                         |         |                      |            |       |       |  |  |  |  |  |  |

### **\*** STUDENT MESSAGE VIEW:

In this section, you can send a message to students via email. You can choose to send it to individual students or to a specific department.

Click on the Student Message View button.

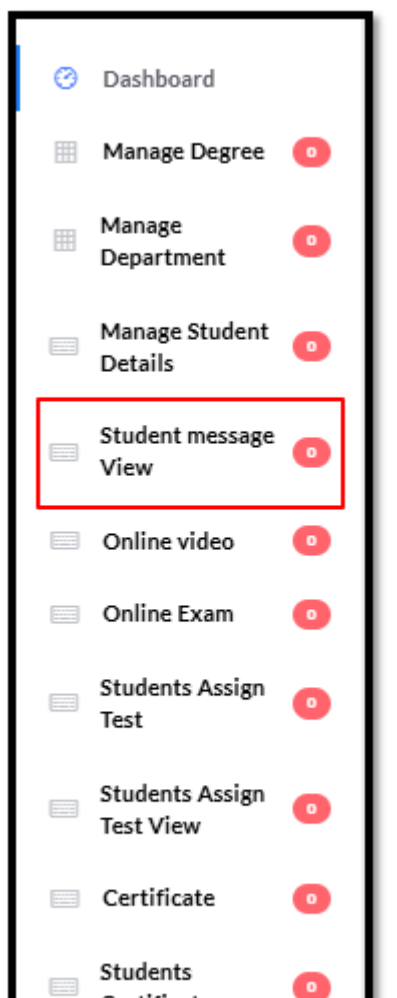

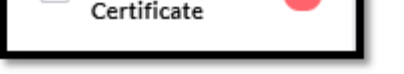

Click on the Add Message button to create a message for the students.

|    | Add Message                 |   |                 |   |        |   |                   |      |          |      |           |               |  |        |    |
|----|-----------------------------|---|-----------------|---|--------|---|-------------------|------|----------|------|-----------|---------------|--|--------|----|
|    | List student Message Send   |   |                 |   |        |   |                   |      |          |      |           |               |  |        |    |
| Sh | Show 10 🗸 entries Search:   |   |                 |   |        |   |                   |      |          |      |           |               |  |        |    |
| 4  | \$                          | ٠ | Message Subject | ¢ | Degree | ¢ | Department 0      |      | Year 🕴   |      | Sending 0 | Student Batch |  | Action | \$ |
|    |                             |   |                 |   |        |   | No data available | e in | n table  |      |           |               |  |        |    |
| Sł | Showing 0 to 0 of 0 entries |   |                 |   |        |   |                   |      | Previous | Next |           |               |  |        |    |

Select the degree, department, year, and batch year. The list of students will display based on these selections.

|                    | Select Students Ser | nd Message    |   |
|--------------------|---------------------|---------------|---|
| DEGREE             | DEPERTMENT          | YEAR          |   |
| Select             | Select              | ✓ Select Year | ~ |
| Student Batch Year |                     |               |   |
| Student Batch Year | •                   |               |   |
| Reset              | _                   |               |   |

- ➢ If your selection is incorrect, click on the **Reset** button to start over and make your selections again.
- Enter a subject for your message, then type the message content. To send it to all students in the selected department, click on the Select All Students button. To send it to specific students, select the checkbox next to each student's name.

| Subjec | ct*                                         |             |                      |           |        |               |  |
|--------|---------------------------------------------|-------------|----------------------|-----------|--------|---------------|--|
| Messa  | ge                                          | *           |                      |           |        |               |  |
| Ente   | Enter the Message here                      |             |                      |           |        | udents        |  |
| Chave  | 10                                          | the antrian | Select               | Students  |        |               |  |
| Show   | 10                                          | ✓ entries   |                      |           |        | Search:       |  |
| #      | ^                                           | Name 🍦      | Degree \$            | Deperment | Year 🕴 | Student_batch |  |
| 1      |                                             | Praveen     | Bachelor Engineering | ІТ        | 1Year  | 2023          |  |
| 2      |                                             | 🗌 Asha      | Bachelor Engineering | ΙТ        | 1Year  | 2023          |  |
| 3      |                                             | Shibin      | Bachelor Engineering | ІТ        | 1Year  | 2023          |  |
| 4      |                                             | Vivek       | Bachelor Engineering | IT        | 1Year  | 2023          |  |
| Showi  | Showing 1 to 4 of 4 entries Previous 1 Next |             |                      |           |        |               |  |
| Sell   | u-                                          |             |                      |           |        |               |  |

> Once done, click on the **Send** button, and the message will be sent to their email.

| Sh | 0w 10         | entries             |                      |             |        | Search:         |
|----|---------------|---------------------|----------------------|-------------|--------|-----------------|
| #  | •             | Name 0              | Degree 0             | Deperment 0 | Year 0 | Student_batch   |
| 1  |               | Praveen             | Bachelor Engineering | п           | 1Year  | 2023            |
| 2  |               | 🗆 Asha              | Bachelor Engineering | п           | 1Year  | 2023            |
| 3  |               | Shibin              | Bachelor Engineering | п           | 1Year  | 2023            |
| 4  |               | Vivek               | Bachelor Engineering | п           | 1Year  | 2023            |
| Sh | owing<br>Send | 1 to 4 of 4 entries |                      |             |        | Previous 1 Next |

> You can view the details by clicking on the **View Details** button.

| List Student Message Send |                 |                     |   |            |        |                     |   |               |   |              |  |
|---------------------------|-----------------|---------------------|---|------------|--------|---------------------|---|---------------|---|--------------|--|
| ow 10 •                   | ♥ entries       |                     |   |            |        |                     |   |               |   | Search:      |  |
| *                         | Message Subject | 0 Degree            | ¢ | Department | Year 0 | Sending             | ¢ | Student Batch | ¢ | Action       |  |
| 1                         | Workdone        | Bachelor of English |   | English    | 1Year  | 2024-11-09 13:53:45 |   | 2024          |   | View Details |  |

You can view the message details, including the list of students to whom the message was sent.

| Message Details                      | Student Details* |              |                    |  |  |  |  |
|--------------------------------------|------------------|--------------|--------------------|--|--|--|--|
| Subject:                             | SI No            | Student Name | Email Addresses    |  |  |  |  |
| Workdone                             |                  |              | - III 16000        |  |  |  |  |
| Message:                             | 1                | Adhi         | adni 123@gmail.com |  |  |  |  |
| Please complete it without fail      |                  |              |                    |  |  |  |  |
| Date: November 9th, 2024 at 01:53 PM |                  |              |                    |  |  |  |  |
| Degree Details                       |                  |              |                    |  |  |  |  |
| Degree:Bachelor of English           |                  |              |                    |  |  |  |  |
| Department:English                   |                  |              |                    |  |  |  |  |
| Year:1Year                           |                  |              |                    |  |  |  |  |
| Student batch: 2024                  |                  |              |                    |  |  |  |  |
|                                      |                  |              |                    |  |  |  |  |

## **\*** ONLINE VIDEO:

In this section, you can create an online meeting with the students.

Click on the Online Video button to create a meeting.

| Ø | Dashboard                       |   |   |
|---|---------------------------------|---|---|
|   | Manage<br>Degree                | 0 |   |
|   | Manage<br>Department            | 0 |   |
|   | Manage<br>Student<br>Details    | 0 |   |
|   | Student<br>message View         | 0 |   |
|   | Online video                    | • | l |
|   | Online Exam                     | 0 | l |
|   | Students<br>Assign Test         | • |   |
|   | Students<br>Assign Test<br>View | 0 |   |
|   | Certificate                     | 0 |   |

Select the Degree, Department, Year, and Batch Year. The Meeting ID will be created automatically. Enter the message, and once done, click on the Submit button.

|                     | c                  | reate Meeting |   |
|---------------------|--------------------|---------------|---|
| Select Degree"      | Celect Department* | Ver           |   |
| Select Degree       | Select Depertment  | Tear          |   |
| Select              | ✓ Select           | ✓ Select Year | ~ |
| Student Batch Year* | Meeting ID         | Meeting Date  |   |
| Student Batch Year  | ✓ 104398           | dd/mm/yyyy:   | 0 |
| Message             |                    |               |   |
|                     |                    |               |   |

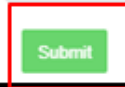

➤ A Meeting created successfully message will appear.

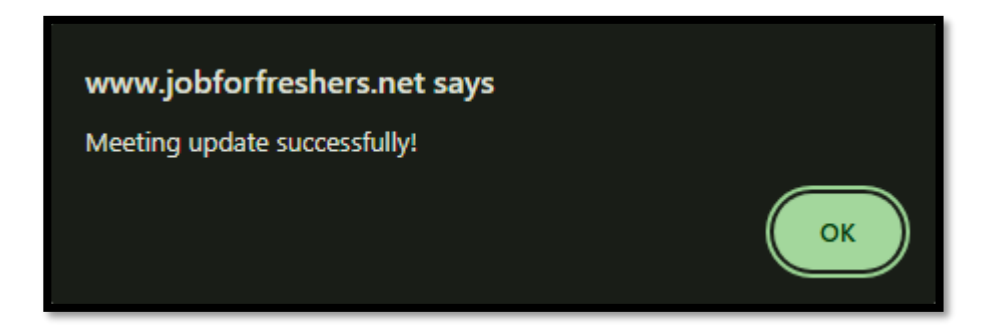

> The created meeting list will be displayed. Click on the **Start** button to begin the meeting.

| Show 10   | Show 10 V entries Search:   |                       |                     |              |        |                 |        |       |
|-----------|-----------------------------|-----------------------|---------------------|--------------|--------|-----------------|--------|-------|
| # 4       | Meeting Title               | Meeting Date & Time 0 | Degree 0            | Depertment 0 | Year 0 | Student batch 0 | Action | φ.    |
| 1         | Join this meeting           | 2024-11-10T14:54      | Bachelor of English | English      | 1Year  | 2024            | start  | close |
| Showing 1 | Showing I to I of I entries |                       |                     |              |        |                 |        |       |

Click on the Allow this time button. The meeting will start.

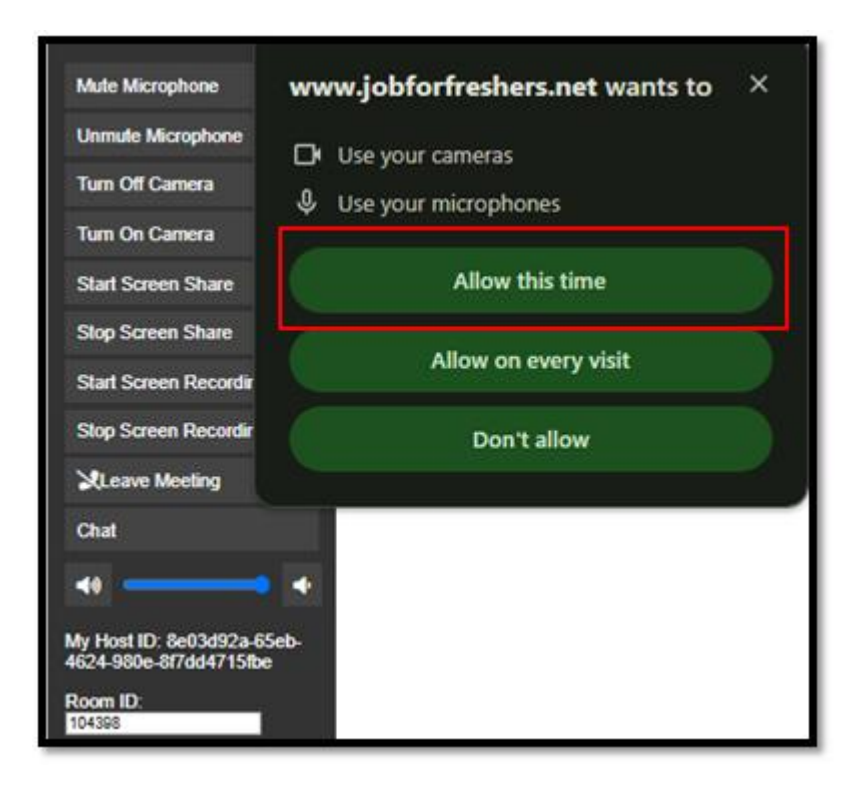

- ➢ If you want to leave the meeting, click on the Leave Meeting button.
- A confirmation message will appear asking if you want to leave the meeting. If you wish to leave, click on the **Ok** button. The meeting will be left.

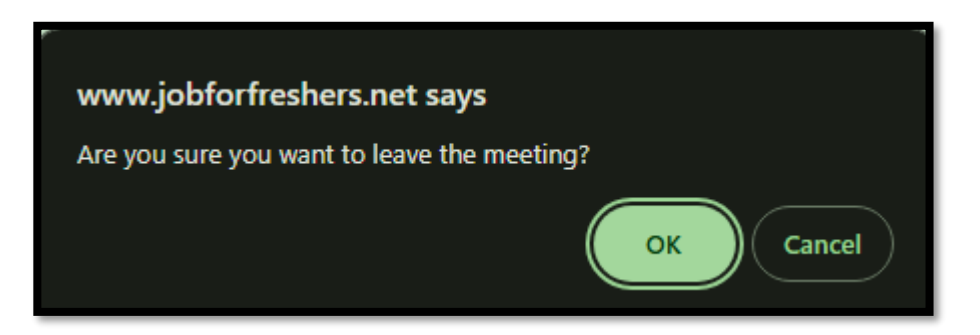

 $\blacktriangleright$  If you want to close the meeting, simply click on the **Close** button.

| Show 10   | Show 10 V entries Search:   |                     |                     |              |        |                 |             |  |
|-----------|-----------------------------|---------------------|---------------------|--------------|--------|-----------------|-------------|--|
| # 4       | Meeting Title               | Meeting Date & Time | Degree              | Depertment 0 | Year 0 | Student batch 0 | Action ¢    |  |
| 1         | Join this meeting           | 2024-11-10T14:54    | Bachelor of English | English      | 1Year  | 2024            | start close |  |
| Showing 1 | Showing 1 to 1 of 1 entries |                     |                     |              |        |                 |             |  |

A confirmation message will appear asking if you want to close the meeting. Click on the **Ok** button to proceed.

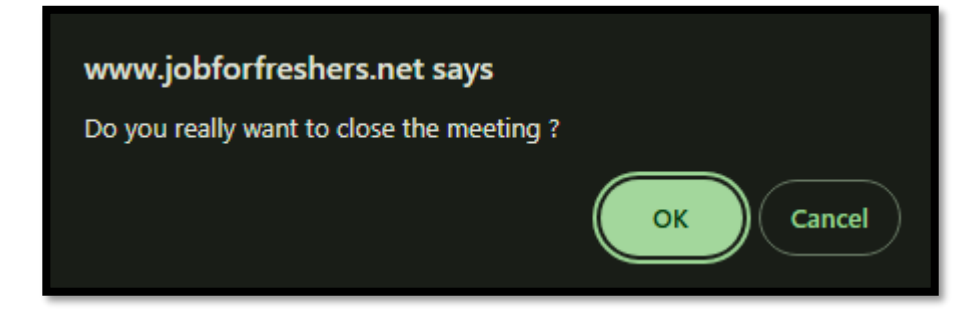

➤ A Meeting closed successfully message will appear.

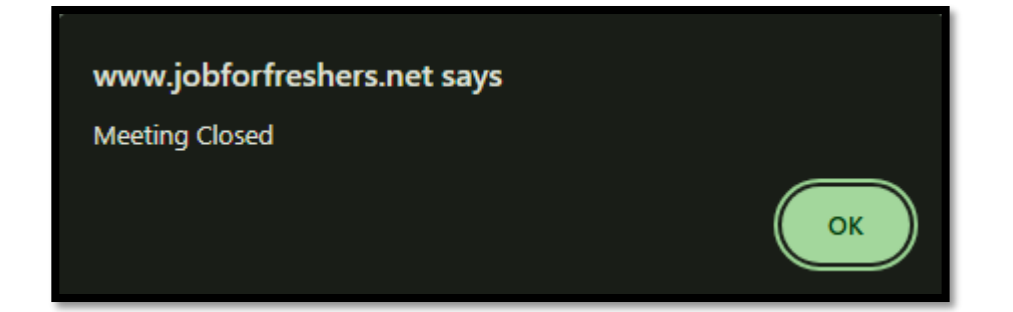

### **\*** ONLINE EXAM:

In this section, you can conduct exams for the students.

Click on the **Online Exam** button to create an exam.

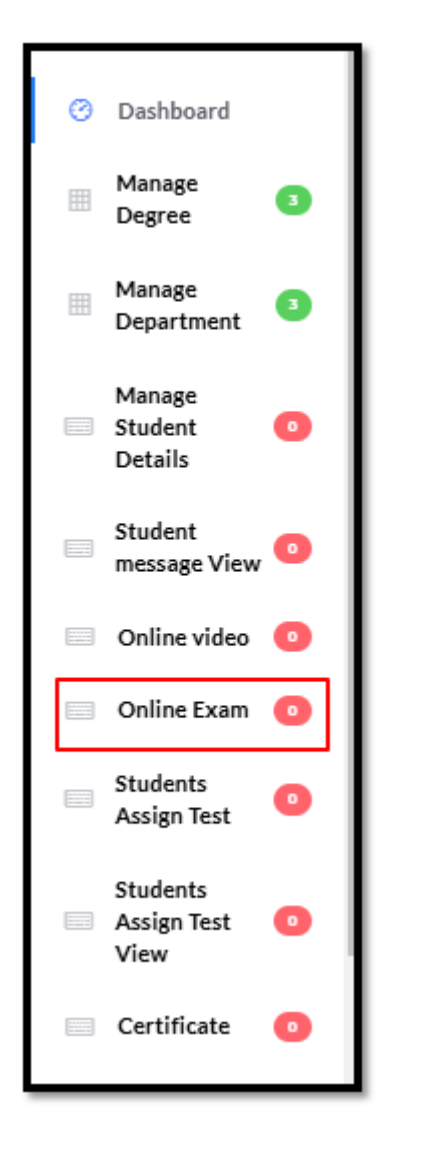

 $\blacktriangleright$  Enter the exam title and click on the **Add** button to create the exam title.

|       | Add Exam title |
|-------|----------------|
|       |                |
| Title |                |
|       |                |
| Add   |                |

➤ A Title created successfully message will appear.

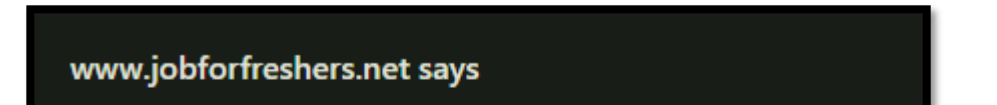

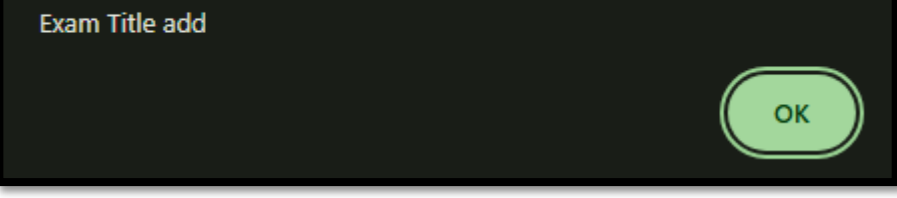

## $\blacktriangleright$ The exam list will be displayed.

|                           | Online Exam Title list |                                |             |          |                 |                 |  |  |  |
|---------------------------|------------------------|--------------------------------|-------------|----------|-----------------|-----------------|--|--|--|
| Show 10 🗸 entries Search: |                        |                                |             |          |                 |                 |  |  |  |
| #                         | Title 🕴                | created on                     | update on 🕴 | Status   | Action          | \$              |  |  |  |
| 1                         | Exam                   | November 9th, 2024 at 04:19 PM |             | Inactive | Delete Edit Add |                 |  |  |  |
| Showing 1 to              | loflentries            |                                |             |          |                 | Previous 1 Next |  |  |  |

➢ If you want to delete the exam, simply click on the **Delete** button.

| Show 1  | Show 10 Ventries            |         |                                |           |   |          |   |                 |  |
|---------|-----------------------------|---------|--------------------------------|-----------|---|----------|---|-----------------|--|
| #       |                             | Title 0 | created on                     | update on | ¢ | Status   | ¢ | Action ¢        |  |
| 1       |                             | Exam    | November 9th, 2024 at 04:19 PM |           |   | Inactive |   | Delete Edit Add |  |
| Showing | Showing 1 to 1 of 1 entries |         |                                |           |   |          |   |                 |  |

A confirmation message will appear asking if you want to delete the exam. Click **Ok** to proceed.

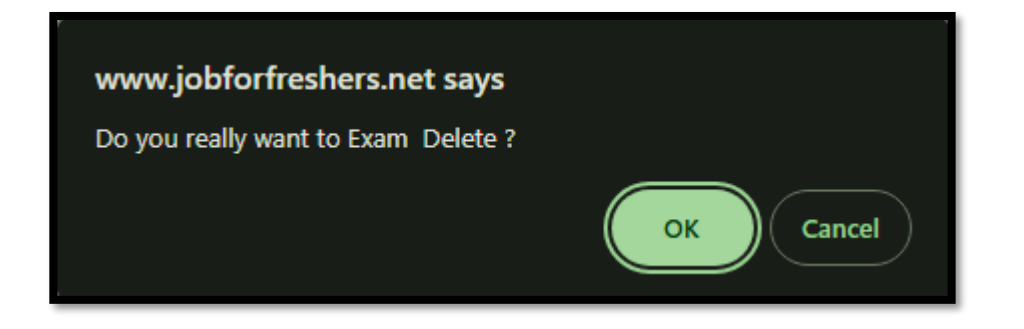

➢ A Data deleted successfully message will appear.

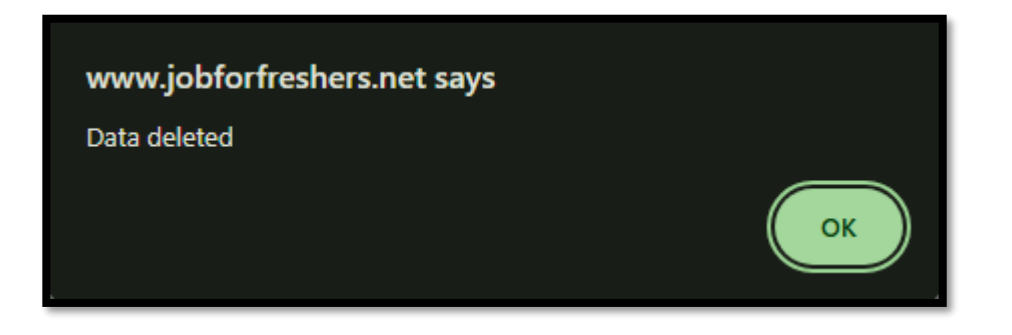

➢ If you need to edit, simply click on the Edit button.

| Show 10   | Show 10 extrins             |         |                                |   |             |  |          |   |                 |
|-----------|-----------------------------|---------|--------------------------------|---|-------------|--|----------|---|-----------------|
| #         | • T                         | fitle ¢ | created on                     | 0 | update on 0 |  | Status   | ¢ | Action ¢        |
| 1         | E                           | Exam    | November 9th, 2024 at 04:19 PM |   |             |  | Inactive |   | Delete Edit Add |
| Showing 1 | Showing I to 1 of 1 entries |         |                                |   |             |  |          |   |                 |

Edit the title, then click on the **Update** button.

|        | Edit Exam Title |
|--------|-----------------|
|        |                 |
| Title  |                 |
| Exam   |                 |
| Update |                 |

- ➤ The data will be updated successfully.
- Then click on the **Add** button to add a question for this exam.

|    |                                            |   |         |                                | Online Exam Title list |          |                 |        |  |
|----|--------------------------------------------|---|---------|--------------------------------|------------------------|----------|-----------------|--------|--|
| Sh | ow 10                                      | • | entries |                                |                        |          | S               | earch: |  |
| #  | ;                                          | • | Title 0 | created on $\varphi$           | update on $\phi$       | Status   | Action          | \$     |  |
|    | 1                                          |   | Exam    | November 9th, 2024 at 04:19 PM |                        | Inactive | Delete Edit Add |        |  |
| Sh | howing 1 to 1 of 1 entries Previous 1 Next |   |         |                                |                        |          |                 |        |  |

**Note:** To add a question, we have two methods; you can choose either one.

#### Method:I

✓ Click Add New Question in Excel format.

| Add New Question in Excel Format Show 10 • entries # Question View | Manage Question<br>Add New Question<br>Question (Total marks: , Exam Time: , Total Question:) | Search: |  | \$ |  |  |
|--------------------------------------------------------------------|-----------------------------------------------------------------------------------------------|---------|--|----|--|--|
| No data available in table Showing 0 to 0 of 0 entries Previous    |                                                                                               |         |  |    |  |  |

- Select the Excel sheet that meets the required conditions (up to 20 questions, no commas or quotation marks). Once you've chosen, click Add to proceed.
- $\checkmark$  You can check by using the sample document.

| Title round3 Choose Excel Sheet Choose file No file chosen Note: Note:(Fill in the Excel sheet with up to 20 questions. Avoid using commas or quotation marks. The format of the sheet will stay the same. Click here to download an sample.sample excel Sheet download)         | Add Exam Category                                                                                                    |  |  |  |  |  |  |  |
|----------------------------------------------------------------------------------------------------|----------------------------------------------------------------------------------------------------|--|--|--|--|--|--|--|
| Title round3 Choose Excel Sheet Choose file No file chosen Note: Note:(Fill in the Excel sheet with up to 20 questions. Avoid using commas or quotation marks. The format of the sheet will stay the same. Click here to download an sample.sample excel Sheet download)         |                                                                                                    |  |  |  |  |  |  |  |
| round3<br>Choose Excel Sheet<br>Choose file No file chosen<br>Note:<br>Note: (Fill in the Excel sheet with up to 20 questions. Avoid using commas or quotation marks. The format of the sheet will stay the same. Click here to download an sample.sample excel Sheet download ) | Title                                                                                                    |  |  |  |  |  |  |  |
| Choose Excel Sheet Choose file No file chosen Note: Note:(Fill in the Excel sheet with up to 20 questions. Avoid using commas or quotation marks. The format of the sheet will stay the same. Click here to download an sample.sample excel Sheet download)                      | round3                                                                                                    |  |  |  |  |  |  |  |
| Choose file No file chosen Note: Note: Note:(Fill in the Excel sheet with up to 20 questions. Avoid using commas or quotation marks. The format of the sheet will stay the same. Click here to download an sample.sample excel Sheet download)                                   | Choose Excel Sheet                                                                                                    |  |  |  |  |  |  |  |
| Note:<br>Note:(Fill in the Excel sheet with up to 20 questions. Avoid using commas or quotation marks. The format of the sheet will stay the same. Click here to download an sample.sample excel Sheet download)                                                                 | Choose file No file chosen                                                                                                    |  |  |  |  |  |  |  |
|                                                                                                    | Note:<br>Note:(Fill in the Excel sheet with up to 20 questions. Avoid using commas or quotation marks. The format of the sheet will stay the same. Click here to download an sample.sample excel Sheet download) |  |  |  |  |  |  |  |

 $\checkmark$  After you upload the file, a **message will appear** at the top of the screen

|                                                              | Success : Question Added Successfully                    |                                                              |
|--------------------------------------------------------------|----------------------------------------------------------|--------------------------------------------------------------|
|                                                              | Add Exam Category                                        |                                                              |
|                                                              |                                                          |                                                              |
| Title                                                        |                                                          |                                                              |
| Exam                                                         |                                                          |                                                              |
| Choose Excel Sheet                                           |                                                          |                                                              |
| Choose File No file chosen                                   |                                                          |                                                              |
| Note                                                         |                                                          |                                                              |
| Excel sheet max 20 questions entered, no user comma & quotat | ion marks; there is no change in the Excel sheet format. | Download an example Excel sheet by clicking heresample excel |
| Sheet download                                               |                                                          |                                                              |
| Add                                                          |                                                          |                                                              |

✓ You can see the questions that you've added by selecting the **Add** button.

|      | Online Exam Title list |          |            |    |             |        |    |        |      |
|------|------------------------|----------|------------|----|-------------|--------|----|--------|------|
| Show | 10 🗸                   | ]entries |            |    |             |        |    | Sear   | rch: |
| #    | *                      | Title    | created on | \$ | update on 0 | Status | \$ | Action | φ    |
|      |                        |          |            |    |             | _      |    |        | -    |

| 1            | Exam           | November 9th, 2024 at 04:19 PM | Inactive | Delete Edit | Add |                 |
|--------------|----------------|--------------------------------|----------|-------------|-----|-----------------|
| Showing 1 to | 1 of 1 entries |                                |          |             | I   | Previous 1 Next |
|              |                |                                |          |             |     |                 |

#### Method: II

✓ Click on Add New Question.

| Add New Qu<br>Show 10 V et | Add New Question in Excel Format Add New Question Question (Total marks: , Exam Time: , Total Question:) Show 10 ventries Searce |            |  |   |        |  |   |  |
|----------------------------|----------------------------------------------------------------------------------------------------|------------|--|---|--------|--|---|--|
| #                          | * Que                                                                                                    | stion View |  | ¢ | Action |  | ¢ |  |
|                            | No data available in table                                                                                                    |            |  |   |        |  |   |  |
| Showing 0 to 0             | Showing 0 to 0 of 0 entries Pre                                                                                                  |            |  |   |        |  |   |  |

Simply enter your question manually by selecting the heading. Allocate time for the question, and input both the question and its answer in the appropriate fields.

| Add Question & Answer      | Add Question & Answer |                            |  |  |  |  |  |  |
|----------------------------|-----------------------|----------------------------|--|--|--|--|--|--|
| Select heading *           | т                     | ime"(minutes)              |  |  |  |  |  |  |
| Exam 4                     |                       | 30                         |  |  |  |  |  |  |
|                            |                       |                            |  |  |  |  |  |  |
| Enter Question *           | E                     | inter Correct Answer *     |  |  |  |  |  |  |
| What is PHP most used for? |                       | What is PHP most used for? |  |  |  |  |  |  |
| Answer 1:                  |                       |                            |  |  |  |  |  |  |
| Answer                     |                       |                            |  |  |  |  |  |  |
| Answer 2:                  |                       |                            |  |  |  |  |  |  |
| Answer                     |                       |                            |  |  |  |  |  |  |
| Answer 3                   |                       |                            |  |  |  |  |  |  |
| Answer                     |                       |                            |  |  |  |  |  |  |
| Answer 4                   |                       |                            |  |  |  |  |  |  |
| Answer                     |                       |                            |  |  |  |  |  |  |
| Add                        |                       |                            |  |  |  |  |  |  |

- ✓ Click on the **Add** button your question will be added
- ✓ By clicking the Add button, you can edit, delete, or add more questions to your exam.

| Manage Question Question (Total marks: 1, Exam Time: 1, Total Question: 1) Show 10 v entries Search: |                           |   |             |   |  |  |  |  |
|----------------------------------------------------------------------------------------------------|---------------------------|---|-------------|---|--|--|--|--|
| #                                                                                                    | Question View             | Ŷ | Action      | 0 |  |  |  |  |
| 1                                                                                                    | What is PHP most used for |   | Delete Edit |   |  |  |  |  |
| 2                                                                                                    |                           |   |             |   |  |  |  |  |

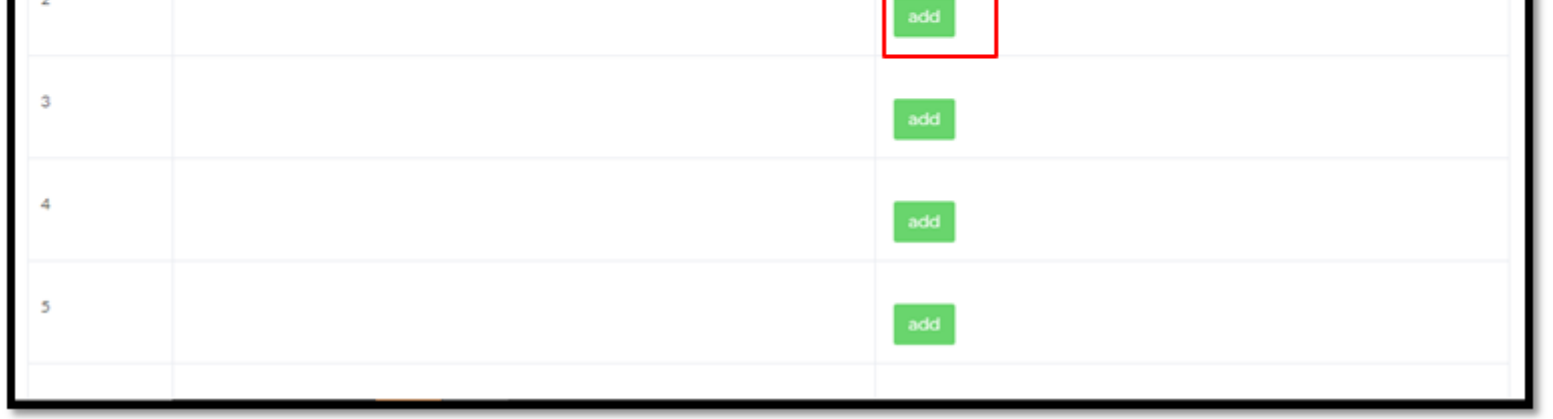

Note: Please follow one of the methods to add questions

F If you want to add more exams, simply provide the title and click the Add button. Then, follow the same steps to add questions.

|        | Add Exam Title |  |
|--------|----------------|--|
|        |                |  |
| Title* |                |  |
| Exam 4 |                |  |
| Add    |                |  |

> To view your questions, simply select the Add button.

| c)           | Online Exam Title list                 |                                |             |          |                 |   |  |  |  |
|--------------|----------------------------------------|--------------------------------|-------------|----------|-----------------|---|--|--|--|
| # *          | Title 0                                | created on 0                   | update on 0 | Status   | Action          | ¢ |  |  |  |
| 1            | Exam                                   | November 9th, 2024 at 04:19 PM |             | Inactive | Delete Edit Add |   |  |  |  |
| Showing 1 to | Showing 1 to 1 of 1 entries Previous 1 |                                |             |          |                 |   |  |  |  |

Your question will appear. If you want to edit, delete, or add, you can click the appropriate button to proceed.

|      | Manage Question<br>Question (Total marks: 20, Exam Time: 30, Total Question: 20) |                                            |         |  |  |  |
|------|----------------------------------------------------------------------------------|--------------------------------------------|---------|--|--|--|
| Show | 10                                                                               | ▼ entries                                  | Search: |  |  |  |
| #    | •                                                                                | Question View                              | Action  |  |  |  |
| 1    |                                                                                  | What is the capital of Australia?          | Delete  |  |  |  |
| 2    |                                                                                  | Who painted the Mona Lisa?                 | Delete  |  |  |  |
| з    |                                                                                  | What is the largest ocean in the world?    | Delete  |  |  |  |
| 4    |                                                                                  | Which planet is known as the "Red Planet"? | Delete  |  |  |  |
| 5    |                                                                                  | Who wrote the play "Romeo and Juliet"?     | Delete  |  |  |  |

Click on the Inactive button to activate the exam, allowing students to view and attend it.

|                           | Opline Exam Title list      |       |                                |             |          |                 |   |  |
|---------------------------|-----------------------------|-------|--------------------------------|-------------|----------|-----------------|---|--|
| Show 10 v entries Search: |                             |       |                                |             |          |                 |   |  |
| #                         |                             | Title | created on                     | update on 0 | Status   | Action          | ¢ |  |
| 1                         |                             | Exam  | November 9th, 2024 at 04:19 PM |             | Inactive | Delete Edit Add |   |  |
| Showin                    | Showing 1 to 1 of 1 entries |       |                                |             |          |                 |   |  |

> An Activated successfully message will appear.

| www.iobforfreshers.net savs |  |
|-----------------------------|--|

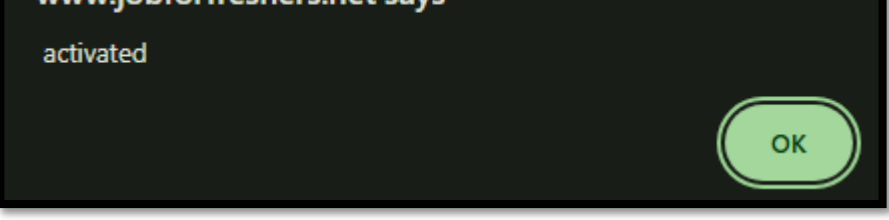

To preview the question:

Click on the Add button for which exam you need to preview.

| Online Exam Title list |                             |         |                                |   |             |  |          |   |                 |    |
|------------------------|-----------------------------|---------|--------------------------------|---|-------------|--|----------|---|-----------------|----|
| Show 10                | Show 10 🗸 entries Search:   |         |                                |   |             |  |          |   |                 |    |
| #                      | *                           | Title 0 | created on 0                   | þ | update on 0 |  | Status   | ¢ | Action          | φ. |
| 1                      |                             | Exam    | November 9th, 2024 at 04:19 PM |   |             |  | Inactive |   | Delete Edit Add |    |
| Showing 1              | Showing 1 to 1 of 1 entries |         |                                |   |             |  |          |   |                 |    |

Click on the View button to preview the questions.

| Sho | ow <b>10</b> | Manage Question<br>Question (Total marks: 20, Exam Time: 30, Total Question: 20) |        | Search: |
|-----|--------------|----------------------------------------------------------------------------------|--------|---------|
| #   | •            | Question View                                                                    | Action | ¢       |
| 1   |              | What is the capital of Australia?                                                | Delete | Edit    |
| 2   |              | Who painted the Mona Lisa?                                                       | Delete | Edit    |

> Your exam question paper will be displayed.

| PREVIEW<br>Exam                                                                                       |
|----------------------------------------------------------------------------------------------------|
| 1. What is the capital of Australia? Sydney Nellenge                                                  |
| Cambourne Cambourne Perth                                                                             |
| 2.Who painted the Mona Lisa?  Vincent van Gogh Pablo Picasso Leonardo da Vinci                        |
| <ul> <li>Michelangelo</li> <li>3. What is the largest ocean in the world?</li> </ul>                  |
| <ul> <li>Atlantic Ocean</li> <li>Indian Ocean</li> <li>Arctic Ocean</li> <li>Pacific Ocean</li> </ul> |
|                                                                                                    |

➢ If you want to edit the question, click on the Edit button.

| Show 10 | Manage Question<br>Question (Total marks: 20, Exam Time: 30, Total Question: 20) |        |   |  |  |  |
|---------|----------------------------------------------------------------------------------|--------|---|--|--|--|
| #       | Question View                                                                    | Action | ¢ |  |  |  |
| 1       | What is the capital of Australia?                                                | Delete |   |  |  |  |

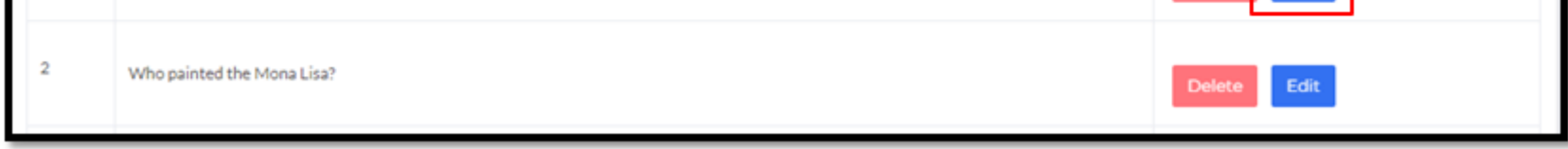

Modify the question and answer as needed, then click on the **Update** button to save your changes.

| Edit Question & Answer            |                        |                 |  |  |  |  |  |
|-----------------------------------|------------------------|-----------------|--|--|--|--|--|
| Select heading*                   | Time*                  | Total Question* |  |  |  |  |  |
| Online Exam                       | 30                     | 20              |  |  |  |  |  |
| Update Question *                 | Update Correct Answer* |                 |  |  |  |  |  |
| What is the capital of Australia? | Canberra               |                 |  |  |  |  |  |
| Sydney                            |                        |                 |  |  |  |  |  |
| Melbourne                         |                        |                 |  |  |  |  |  |
| Canberra                          |                        |                 |  |  |  |  |  |
| Perth                             |                        |                 |  |  |  |  |  |
| Update                            |                        |                 |  |  |  |  |  |

Question and answer updated successfully message will appear.

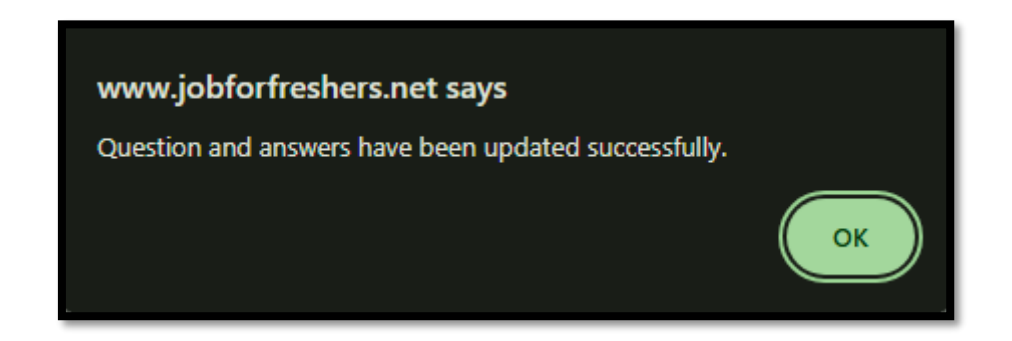

➢ If you want to delete the question, click on the **Delete** button.

| Show | Manage Question<br>Question (Total marks: 20, Exam Time: 30, Total Question: 20) |                                   |             |  |  |  |  |
|------|----------------------------------------------------------------------------------|-----------------------------------|-------------|--|--|--|--|
| #    |                                                                                  | Question View                     | Action      |  |  |  |  |
| 1    |                                                                                  | What is the capital of Australia? | Delete      |  |  |  |  |
| 2    |                                                                                  | Who painted the Mona Lisa?        | Delete Edit |  |  |  |  |

> To permanently delete the question and answer, click on the **Delete Question & Answer** button.

| Delete Question & Answer                    |                        |
|---------------------------------------------|------------------------|
| Select heading *                            | Time*                  |
| Online Exam                                 | 30                     |
| Enter Question * Who painted the Mona Lisa? | Enter Correct Answer * |
| Vincent van Gogh                            |                        |
| Pablo Picasso                               |                        |
| Leonardo da Vinci                           |                        |
| Michelangelo Delete Question & Answer       |                        |
|                                             |                        |

➢ A Question and answer deleted successfully message will appear.

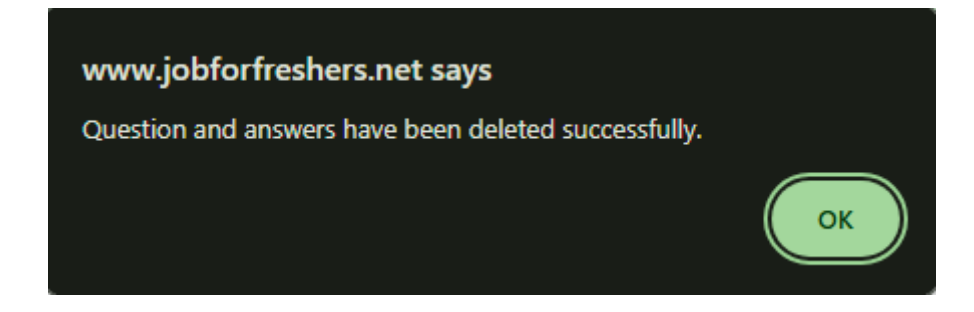

### **\* STUDENT ASSIGN TEST:**

In this section, you can assign the exam to the students that you have created.

Click on the Students Assign Test button.

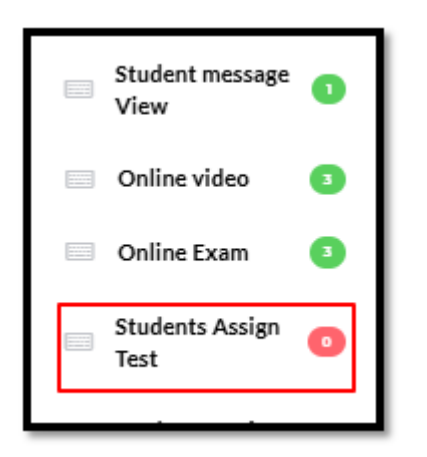

Select the appropriate details of the students, such as degree, department, and batch year.

|                    |   | Assign Onlin | e Test |             |   |
|--------------------|---|--------------|--------|-------------|---|
|                    |   |              |        |             |   |
| DEGREE             |   | DEPERTMENT   |        | YEAR        |   |
| Select             | ~ | Select       | ~      | Select Year | ~ |
| Student Batch Year |   |              |        |             |   |
| Student Batch Year | ~ |              |        |             |   |
|                    |   |              |        |             |   |
| Reset              |   |              |        |             |   |
|                    |   |              |        |             |   |

The table with the student details and exam details will appear. Select the questions you wish to assign, along with the date, maximum passing percentage, and any additional options like video recording and screen recording. You can assign the exam to all students by clicking the Select All button, or if you want to assign it to specific students, select the checkbox next to their names.

| Select Quest<br>Select<br>Minimum pa<br>50 | Nect Question*     Expered Date *       Select        inimum passing marks(%) *        50     Select All |                     |    |           | • | Screen Recording | Video Recording |  |
|--------------------------------------------|----------------------------------------------------------------------------------------------------|---------------------|----|-----------|---|------------------|-----------------|--|
| Show 10 ¥                                  | Show 10 V entries Search:                                                                                |                     |    |           |   |                  |                 |  |
| # *                                        | Name \$                                                                                                  | Degree              | \$ | Deperment | ¢ | Year \$          | Student batch 0 |  |
| 1                                          |                                                                                                    | Bachelor of English |    | English   |   | 1Year            | 2024            |  |
| 2                                          | 🗆 Adhi                                                                                                   | Bachelor of English |    | English   |   | 1Year            | 2024            |  |
| 3                                          | Anish                                                                                                    | Bachelor of English |    | English   |   | 1Year            | 2024            |  |
| Showing 1 to                               | Showing 1 to 3 of 3 entries       Add                                                                    |                     |    |           |   |                  |                 |  |

> Once done, click on the Add button. A Test assigned successfully message will appear.

| www.jobforfreshers.net says |    |
|-----------------------------|----|
| Test assiged                |    |
|                             | ОК |

> Once the staff assigns the exam to the students, they will receive an email notification about it

# **\*** STUDENT ASSIGN TEST VIEW:

In this section, you can view the list of assigned exams along with the details, including the email sent regarding the exam. If the student has attended the exam, you can also see their marks and the date they attended the exam.

Click on the Student Assign Test View button.

|  | Students Assign<br>Test      | 79 |  |
|--|------------------------------|----|--|
|  | Students Assign<br>Test View | 45 |  |
|  | Certificate                  | 0  |  |
|  | Students<br>Certificate      | 0  |  |

> The full details of the exam will be displayed here.

|            | Online Exam assign list  |                         |            |        |               |            |           |                       |                                   |                                   |      |                 |
|------------|--------------------------|-------------------------|------------|--------|---------------|------------|-----------|-----------------------|-----------------------------------|-----------------------------------|------|-----------------|
| Show       | how 10 v entries Search: |                         |            |        |               |            |           |                       |                                   |                                   |      |                 |
| #          | Student Name             | Degree                  | Department | Year 🗄 | Student batch | Exam Title | Mail Send | Expired Date 🛛 🕴      | Exam Assign Date                  | Exam attend Date                  | Mark | Mark percentage |
| <b>0</b> 1 | Sudha                    | Bachelor<br>Engineering | Testing    | 1Year  |               | Exam1      | Mail send | November 2nd,<br>2024 | October 30th, 2024 at<br>10:32 AM | October 30th, 2024 at<br>11:33 AM | 9    | 45%             |
| <b>0</b> 2 | Raja                     | Bachelor<br>Engineering | Testing    | 1Year  |               | Exam1      | Mail send | November 2nd,<br>2024 | October 30th, 2024 at<br>10:32 AM |                                   |      | N/A             |
| <b>0</b> 3 | Abilash                  | Bachelor<br>Engineering | Testing    | 1Year  |               | Exam1      | Mail send | November 2nd,<br>2024 | October 30th, 2024 at<br>10:32 AM |                                   |      | N/A             |
| <b>Q</b> 4 | Anchu                    | Bachelor<br>Engineering | Testing    | 1Year  |               | Exam1      | Mail send | November 2nd,<br>2024 | October 30th, 2024 at<br>10:32 AM |                                   |      | N/A             |
| <b>0</b> 5 | Ajish                    | Bachelor<br>Engineering | Testing    | 1Year  |               | Exam1      | Mail send | November 2nd,<br>2024 | October 30th, 2024 at<br>10:32 AM |                                   |      | N/A             |
| <b>0</b> 6 | Jenitha                  | Bachelor<br>Engineering | Testing    | 1Year  |               | Exam1      | Mail send | November 2nd,<br>2024 | October 30th, 2024 at<br>10:32 AM | October 30th, 2024 at<br>11:38 AM |      | N/A             |
| <b>0</b> 7 | Sabitha                  | Bachelor<br>Engineering | Testing    | 1Year  | 2024          | Exam1      | Mail send | November 2nd,<br>2024 | October 30th, 2024 at<br>10:32 AM | October 30th, 2024 at<br>11:30 AM | 8    | 40%             |

Click on the Plus symbol button to view the exam details.

| Show 10    | ) 💙 entries  |                         |            |
|------------|--------------|-------------------------|------------|
| # 🔺        | Student Name | Degree \$               | Department |
| <b>©</b> 1 | Sudha        | Bachelor<br>Engineering | Testing    |

Click on the **View Details** button to see the complete details of the exam and the student.

| Show 10 V entries |                     |                         |            |  |  |  |  |  |  |
|-------------------|---------------------|-------------------------|------------|--|--|--|--|--|--|
| # 🔺               | Student Name        | Degree                  | Department |  |  |  |  |  |  |
| • 1               | Sudha               | Bachelor<br>Engineering | Testing    |  |  |  |  |  |  |
| unansw            | unanswer 0          |                         |            |  |  |  |  |  |  |
| Action            | Action View Details |                         |            |  |  |  |  |  |  |

> If you wish to add any remarks for the exam, enter them and click on the Add button once you're done.

| Student Details<br>Name:Sudha<br>Mobile: 9121234500<br>Email:sudha@gmail.com<br>Degree:Bachelor Engineering<br>Depertment:Testing<br>Year:1Year<br>Student batch:<br>Staff Name:sahaya<br>Remark*<br>No remark available | Exam assing details<br>Assign:October 30th, 2024 at 10:32 AM<br>Expaire Date: November 2nd, 2024 (g)<br>Screen Recording: Enable<br>Video Recording: Enable<br>Exam Title:Exam1<br>Total mark:20<br>Total Question:20<br>Time:20Mins<br>Need Get percentage:20%<br>Student Mark Details<br>Exam Atted Date: October 30th, 2024 at 11:33 AM<br>Exam Mark:9<br>Non atted Question:0<br>Exam Mark Presentage: 45%<br>Note: Video automatically deleted on<br>November 9th, 2024 at 11:33 AM |
|----------------------------------------------------------------------------------------------------|----------------------------------------------------------------------------------------------------|
| view video view exam sheet Reset Delete                                                                                                    |                                                                                                    |

➢ Remark updated successfully.

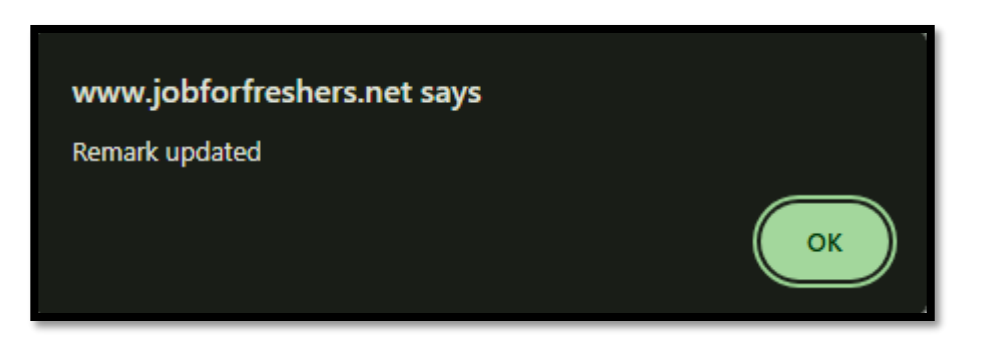

Click on the **View** button to watch the video recording of the student's exam.

| view video | view exam sheet | Reset |  |
|------------|-----------------|-------|--|
| Delete     |                 |       |  |

- $\blacktriangleright$  The video will expire 10 days after the student attends the exam.
- > To view the exam sheet they attended, click on the **View Exam Sheet** button.

| view video | view exam sheet | Reset |  |
|------------|-----------------|-------|--|
| Delete     |                 | ]     |  |

You can view a preview of the answered exam sheet, showing their scores, correct answers, and the date they attended the exam.

|                     | PRE                                          | EVIEW                                           |  |
|---------------------|----------------------------------------------|-------------------------------------------------|--|
| Student Name: Sudha | Unanswered: 0                                | Total Time: 20Mins                              |  |
| Job seeker Mark: 9  | Total Mark: 20                               | Exam Atted Date: October 30th, 2024 at 11:33 AM |  |
|                     |                                              |                                                 |  |
|                     |                                              |                                                 |  |
|                     | 1.What is the capital of Australia?          |                                                 |  |
|                     | Sydney                                       |                                                 |  |
|                     | Melbourne                                    |                                                 |  |
|                     | Canberra                                     |                                                 |  |
|                     | ⊖ Perth                                      |                                                 |  |
|                     |                                              |                                                 |  |
|                     | 2.Who painted the Mona Lisa?                 |                                                 |  |
|                     | <ul> <li>Vincent van Gogh</li> </ul>         |                                                 |  |
|                     | Pablo Picasso                                |                                                 |  |
|                     | <ul> <li>Leonardo da Vinci</li> </ul>        |                                                 |  |
|                     | Michelangelo                                 |                                                 |  |
|                     | 3.What is the largest ocean in the world?    |                                                 |  |
|                     | Atlantic Ocean                               |                                                 |  |
|                     | O Indian Ocean                               |                                                 |  |
|                     | <ul> <li>Arctic Ocean</li> </ul>             |                                                 |  |
|                     | Pacific Ocean                                |                                                 |  |
|                     |                                              |                                                 |  |
|                     | 4.Which planet is known as the "Red Planet"? |                                                 |  |
|                     | O Venus                                      |                                                 |  |
|                     | Mars                                         |                                                 |  |
|                     | ⊖ Jupiter                                    |                                                 |  |

➢ If you wish to delete the student's details, click on the **Delete** button.

| view video | view exam sheet | Reset |  |
|------------|-----------------|-------|--|
| Delete     |                 |       |  |

 $\blacktriangleright$  The data has been deleted successfully.

| www.jobforfreshers.net says |    |
|-----------------------------|----|
| Data deleted111             |    |
|                             | ОК |

▶ If you want the students to retake the exam, click on the **Reset** button to allow them to attend the re-exam.

| view video | view exam sheet | Reset |  |
|------------|-----------------|-------|--|
| Delete     |                 |       |  |

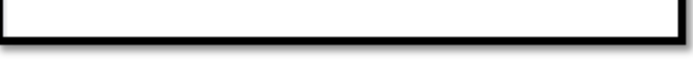

▶ A confirmation message will appear to reset the details. Click on the **Ok** button to proceed.

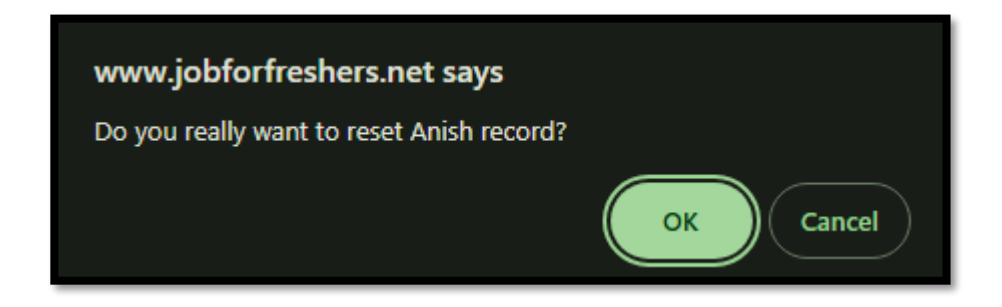

**Reset successfully** message will appear.

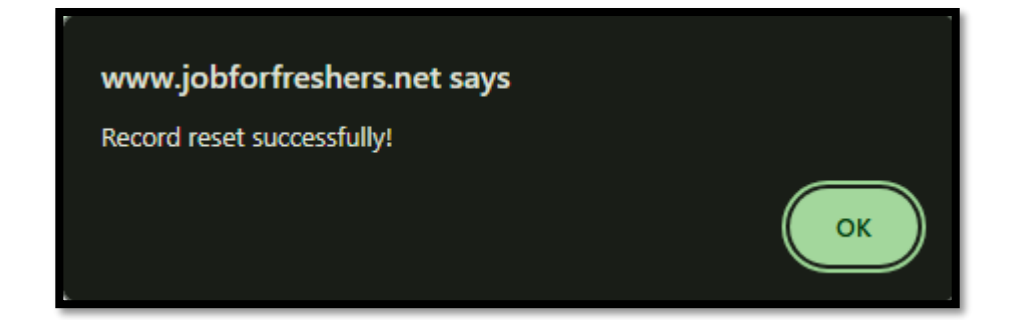

## **\* CERTIFICATE:**

In this section, you can issue certificates for the exams you have previously conducted.

Click on the **Certificate** button to generate a certificate for the students.

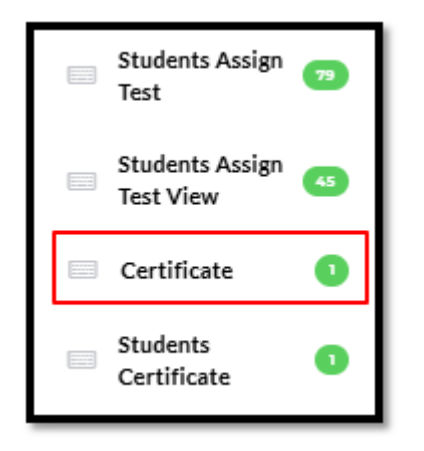

Provide all required details, including the Certificate, Authority Signature, Certificate Name, and Certificate Issue Date, and ensure the certificate fits the specified size (maximum 1000px by 700px). Then, click on the Add button.

|                                                                           | Add New                                           | certificate      |                                      |   |
|---------------------------------------------------------------------------|---------------------------------------------------|------------------|--------------------------------------|---|
| Add certificate<br>Choose File No file chosen<br>(max size: 1000px*700px) | Authority signature<br>Choose File No file chosen | Certificate Name | Certificate Issue Date<br>dd/mm/yyyy | D |

 $\blacktriangleright$  You can view the list of added certificates in the table below.

| Show   | how 10 V entries Search: |                |   |                  |                     |                |                   |        |                 |
|--------|--------------------------|----------------|---|------------------|---------------------|----------------|-------------------|--------|-----------------|
| #      |                          | certificate    | ÷ | certificate Name | Authority signature | certificate is | sue date $	arrow$ | Action | ÷               |
| 1      |                          |                |   | certificate 1    | wiferedam           | 2024-10-25     |                   | Delete |                 |
| Showir | ng 1 to '                | l of l entries |   |                  |                     | 1              |                   |        | Previous 1 Next |

Click on the Edit button if you need to modify any of the details.

| Show 1 | Show 10 ventries Search: |                |   |                  |   |                     |                        |   |            |      |
|--------|--------------------------|----------------|---|------------------|---|---------------------|------------------------|---|------------|------|
|        |                          | certificate    | ¢ | certificate Name | 0 | Authority signature | certificate issue date | ¢ | Action     | ¢    |
| 1      |                          | <b>*</b>       |   | certificate 1    | , | alternation .       | 2024-10-25             |   | Delete     |      |
| Showin | gltol                    | l of l entries |   |                  |   |                     |                        |   | Previous 1 | Next |

#### Edit the necessary details, then click on the **Update** button.

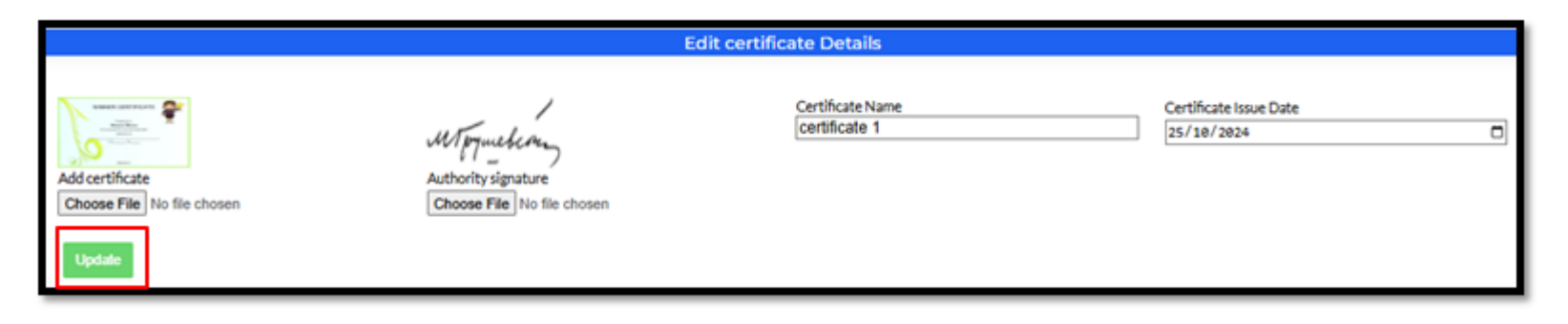

> An **Update successful** message will appear.

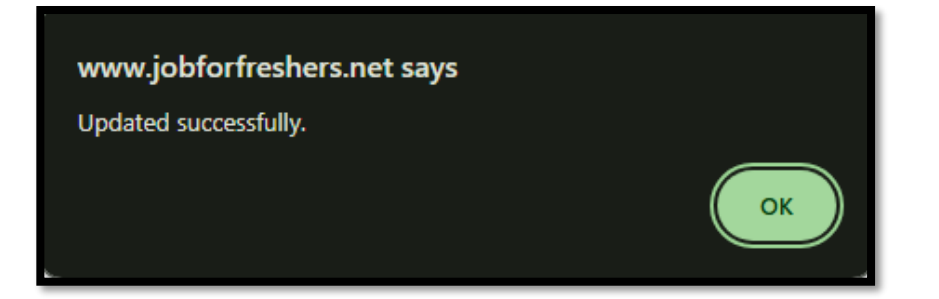

➢ If you wish to delete the certificate, click on the **Delete** button.

| Show 10 | show 10 V entries |              |   |                  |                     |                        |            |      |
|---------|-------------------|--------------|---|------------------|---------------------|------------------------|------------|------|
| #       | •                 | certificate  | ó | certificate Name | Authority signature | certificate issue date | Action     | 0    |
| 1       |                   | <b>1</b>     |   | certificate 1    | North and           | 2024-10-25             | Delete     |      |
| Showing | ltol              | of 1 entries |   |                  |                     |                        | Previous 1 | Next |

A confirmation message will appear. Click on the **Ok** button to proceed.

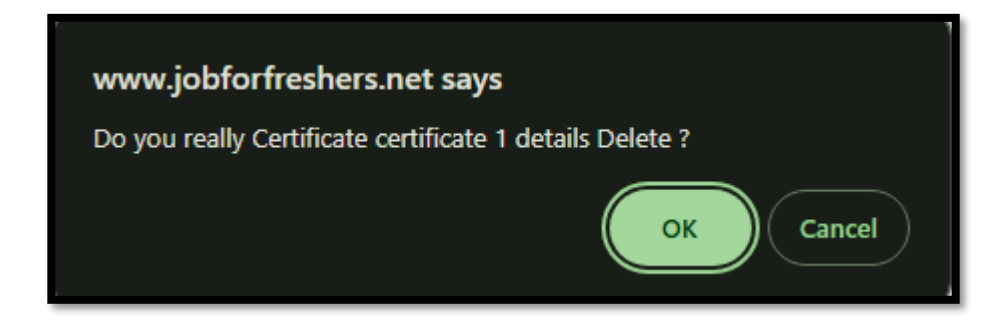

### **\* STUDENT CERTIFICATE:**

In this section, you can issue the certificate to students that was previously created.

Click on the Student Certificate button.

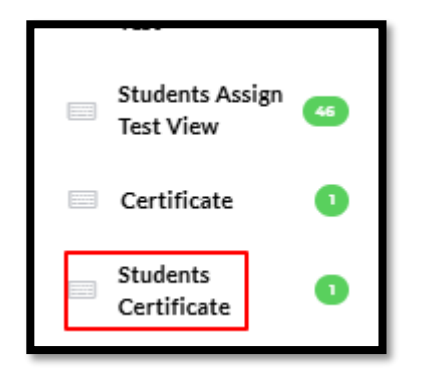

Select the appropriate degree, department, year, student batch year, and enter the mark category.

| DEGREE             | DEPARTMENT | YEAR                            |  |
|--------------------|------------|---------------------------------|--|
| Select             | ✓ Select   | ✓ Select Year                   |  |
| Student Batch Year | Exam Title | Enter Mark                      |  |
| Student Batch Year | ✓ Select   | <ul> <li>Select Mark</li> </ul> |  |

## > The selected list of students will display based on your chosen criteria.

| Select Cert | Select Certificate* |                      |   |                              |        |               | <      |        |                 |          |     |
|-------------|---------------------|----------------------|---|------------------------------|--------|---------------|--------|--------|-----------------|----------|-----|
| Charry 40   | Select Students     |                      |   |                              |        |               |        |        |                 |          |     |
| Show 10     | ✓ entries           |                      |   |                              |        |               |        |        | Search:         |          |     |
| # ^         | Name                | Degree               | ÷ | Department $\Leftrightarrow$ | Year 🕴 | Student batch | exam 🕴 | mark 🕴 | percentage      | action   | ÷   |
| 1           | Sabitha             | Bachelor Engineering |   | Testing                      | 1Year  | 2024          | Exam1  | 8      | 44.44444444444% | view     |     |
| Showing 1   | to 1 of 1 entrie    | 5                    |   |                              |        | -<br>-        | •      | •      | Previ           | ous 1 Ne | ext |

- Select the certificate that you need to issue to the student.
- Click on the **View** button to generate the certificate for the selected student.

| Select Cert | Select Certificate* Select |                      |              |        | <             |        |         |               |          |        |      |
|-------------|----------------------------|----------------------|--------------|--------|---------------|--------|---------|---------------|----------|--------|------|
| Show 10     | Show 10 v entries Search:  |                      |              |        |               |        |         |               |          |        |      |
| # *         | Name 0                     | Degree ¢             | Department 0 | Year 0 | Student batch | exam 0 | mark \$ | percentage    | \$       | action | \$   |
| 1           | Sabitha                    | Bachelor Engineering | Testing      | 1Year  | 2024          | Exam1  | 8       | 44.4444444444 |          | view   |      |
| Showing 1   | to 1 of 1 entries          |                      |              |        |               |        |         | I             | Previous | 1 No   | txo. |

> Drag the details and place them on the certificate, then click on the **Print** button.

| Sabitha<br>Bachelor Engineering | WINNER CERTIFICATE                                                              |
|---------------------------------|---------------------------------------------------------------------------------|
| Testing<br>2024-10-25           | Presented to<br>Name Heave<br>For successfully completed the task<br>Awarded At |
| Print                           | July                                                                            |
|                                 | Dignature                                                                       |

Click on the **Print** button again, and the certificate will be saved on your desktop.

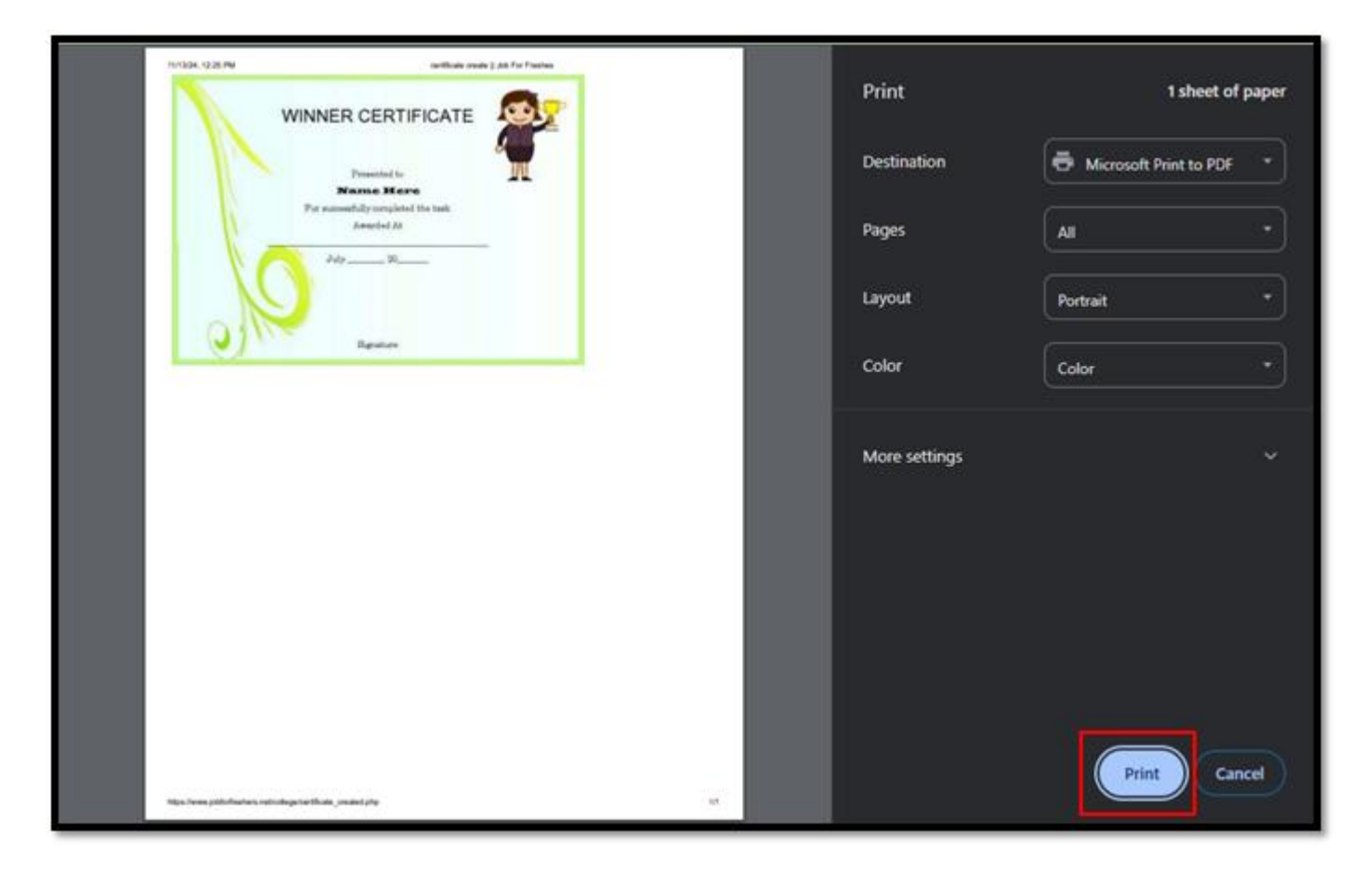